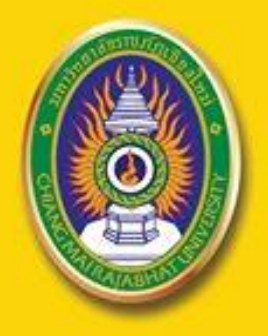

2 Linnand

# <sub>คู่มือการใช้วาน</sub> **ระบบลวทะเบียนออนไลน** สำหรับอาจารย<sup>์</sup>และอาจารย<sup>์</sup>ที่ปรึกษา

# CMRU

REG

# ์ สำนักทะเบียนและประมวลผล มหาวิทยาลัยราชภัฏเชียงใหม่

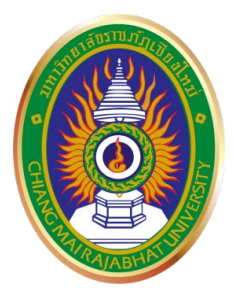

# คู่มือการใช้งานระบบลงทะเบียนออนไลน์ สำหรับอาจารย์และอาจารย์ที่ปรึกษา

# สำนักทะเบียนและประมวลผล มหาวิทยาลัยราชภัฏเชียงใหม่ 2562

#### คำนำ

สำนักทะเบียนและประมวลผล ได้จัดทำคู่มือการใช้งานระบบลงทะเบียน ออนไลน์ ฉบับนี้ขึ้น เพื่อให้อาจารย์และอาจารย์ที่ปรึกษา สามารถใช้งานระบบบริการ การศึกษาได้อย่างสะดวก ถูกต้อง โดยคู่มือฉบับนี้มีทั้งหมด 3 ตอน ดังนี้ ตอนที่ 1.การใช้งานระบบคำร้องออนไลน์สำหรับอาจารย์ ตอนที่ 2.การใช้งานระบบ เพื่ออนุมัติคำร้องออนไลน์และการอนุมัติผลการลงทะเบียนสำหรับอาจารย์ที่ปรึกษา ตอนที่ 3.ข้อบังคับและประกาศที่เกี่ยวข้องกับคำร้องออนไลน์

ทั้งนี้ในคู่มือฉบับนี้ยังสามารถตรวจสอบรายละเอียดและข้อมูลต่าง ๆ ที่เกี่ยวกับการยื่นคำร้องออนไลน์ของนักศึกษารวมถึงการอนุมัติการลงทะเบียน ของอาจารย์ที่ปรึกษา ที่เกี่ยวข้องกับการลงทะเบียนและผลการอนุมัติหรือไม่อนุมัติ การลงทะเบียนของนักศึกษา

> งานบริการการศึกษา สำนักทะเบียนและประมวลผล

#### สารบัญ

|        |   |                                                                  | หน้า |
|--------|---|------------------------------------------------------------------|------|
| ตอนที่ | 1 | การใช้งานระบบคำร้องออนไลน์สำหรับอาจารย์                          | 1    |
|        |   | การอนุมัติคำร <sup>้</sup> องขอลงทะเบียนในรายวิชาที่จำนวนรับเต็ม | 1    |
|        |   | การอนุมัติคำร้องขอลงทะเบียนเรียนเกินหน่วยกิตที่กำหนด             | 3    |
|        |   | การอนุมัติคำร้องขอเรียนร่วมข้ามประเภท                            | 5    |
|        |   | คำร้องยกเลิกรายวิชา                                              | 7    |
| ตอนที่ | 2 | การใช้งานระบบเพื่ออนุมัติคำร <sup>้</sup> องออนไลน์และ           |      |
|        |   | การอนุมัติผลการลงทะเบียนสำหรับอาจารย์ที่ปรึกษา                   | 10   |
|        |   | การอนุมัติคำร <sup>้</sup> องขอเปิดรายวิชาของอาจารย์ที่ปรึกษา    | 10   |
|        |   | การอนุมัติคำร้องขอยกเว้นในมหาวิทยาลัยของ                         |      |
|        |   | อาจารย์ที่ปรึกษา                                                 | 13   |
|        |   | การอนุมัติคำร้องขอยกเว้นการเรียนต่างสถาบันของ                    |      |
|        |   | อาจารย์ที่ปรึกษา                                                 | 16   |
|        |   | การอนุมัติคำร้องขอเทียบโอนในมหาวิทยาลัยของ                       |      |
|        |   | อาจารย์ที่ปรึกษา                                                 | 19   |
|        |   | คำร้องยกเลิกรายวิชาสำหรับอาจารย์ที่ปรึกษา                        | 22   |
|        |   | คำร้องขอสำเร็จการศึกษา                                           | 25   |
|        |   | การอนุมัติการลงทะเบียนของอาจารย์ที่ปรึกษา                        | 28   |
| ตอนที่ | 3 | ข้อบังคับและประกาศที่เกี่ยวข้องกับการลงทะเบียน                   | 31   |
|        |   | ประกาศ เรื่อง แนวปฏิบัติในการลงทะเบียนรายวิชา                    | 32   |
|        |   | ประกาศ เรื่อง แนวปฏิบัติในการลงทะเบียนเรียนร่วม                  |      |
|        |   | และเรียนเกิน                                                     | 35   |

# สารบัญ (ต่อ)

|                                                     | หน้า |
|-----------------------------------------------------|------|
| ประกาศ เรื่อง เกณฑ์การเทียบรายวิชา                  | 37   |
| ประกาศ เรื่อง หลักเกณฑ์และวิธีการเทียบโอนผลการเรียน |      |
| W.A. මරේසේක්                                        | 38   |
| ประกาศ เรื่อง หลักเกณฑ์และวิธีการเทียบโอนผลการเรียน |      |
| (ฉบับที่ ๒) พ.ศ. ๒๕๕๔                               | 41   |
| ประกาศ เรื่อง หลักเกณฑ์และวิธีการยกเว้นการเรียน     |      |
| W.A. මරෙස්n/                                        | 43   |
| ประกาศ เรื่อง เกณฑ์การย้ายสาขาวิชา พ.ศ. ๒๕๕๙/       | 48   |
| ประกาศ เรื่อง เกณฑ์การรับโอนนักศึกษาจากสถาบัน       |      |
| อุดมศึกษาอื่น                                       | 50   |
| ประกาศ เรื่อง เกณฑ์การเปลี่ยนประเภทนักศึกษา         | 52   |
|                                                     |      |

# ตอนที่ 1 การใช้งานระบบคำร้องออนไลน์สำหรับอาจารย์

# 1. การอนุมัติคำร้องขอลงทะเบียนในรายวิชาที่จำนวนรับเต็ม

 การเข้าระบบ สำหรับการอนุมัติคำร้องขอลงทะเบียนในรายวิชาที่จำนวน รับเต็ม ดังภาพที่ 1

| UHIĴNBIAŬSI<br>Chiang Mai Raja | ชกัฎเชียวใหม่<br>bhat University            | ระบบบริการการศึกษา                 |
|--------------------------------|---------------------------------------------|------------------------------------|
|                                |                                             | untrura =                          |
| เบงูหลัก<br>หน้าเริ่มต้น       |                                             |                                    |
|                                | กรุณาป้อนรมัสประจำด้วและรมัสผ่าน            |                                    |
|                                | รรศัสประจำตัว                               |                                    |
|                                | X                                           | ້ຳສູ້ຈະນນ                          |
|                                | *** เมื่อเข้าสู่ระบบเป็นครั้งแรกแล้ว กรุณาแ | ปลี่ยนรนัสผ่านเพื่อความปลอดภัย *** |
|                                | ภาพที่ 1                                    |                                    |

2) เลือกเมนู อนุมัติคำร้องขอลงทะเบียนในรายวิชาที่จำนวนรับเต็ม ดังภาพที่ 2

| ใช้งาน : ผู้ช่วยศาสตราจารย์เกษรา ปีเ                                                                                                    | ากก                                                                                                    | พ้อความ 👻 ระบบสำหรับ อาจารย์ 🍷 🚍 ภาษาไ |
|----------------------------------------------------------------------------------------------------|----------------------------------------------------------------------------------------------------|----------------------------------------|
| นมุมเล้ก<br>อดการกระบบ<br>เปลี่ยมจากัสค่าน<br>ปอร์คียรู้ไข้งานระบบ<br>การะอารารณ์ที่ไม้โกมา<br>การะการสอม<br>บันทึกดีอยู่เรียน<br>กันหาสัญญาภิคทิกมา<br>วันทึกดีอยู่เรียน<br>สารางเรียน/สอบ แต.<br>ดารางสอนอาจารย์<br>ตารางการใช้เม | ยินดีด้อนรับ : ผู้ช่วยศาสตราจารย์ <b>จ</b> ระบบบริการการศึกษา<br>ระบบบริการการศึกษา<br>ผ่านเครือข่ายอื่นเทอร์เปิด |                                        |
| เสนอความคิดเห็น                                                                                                    |                                                                                                    |                                        |

#### **2 |** หน้า

ค่มือ

#### ระบบจะแสดงข้อความอนุมัติคำร้อง ดังภาพที่ 3

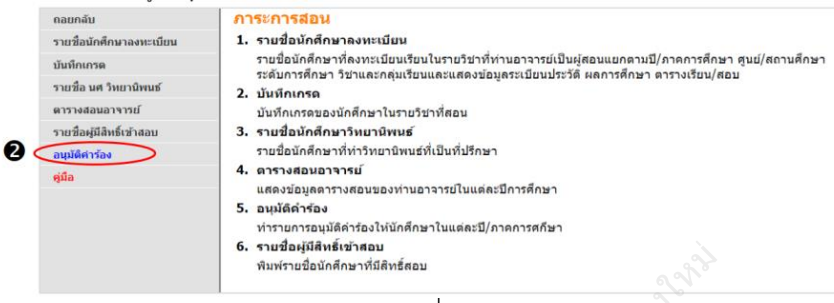

ภาพที่ 3

4) ให้คลิกที่ชื่อรายวิชาเพื่อตรวจสอบข้อมูลคำร้องและรายชื่อนักศึกษาที่ยื่น คำร้อง ดังภาพที่ 4

| เลือกที่ รายวิชา เพื่อทำรายเ         | การอนุมัติคำร้องตามรายวิชา |      |                |                    |                 |                   |
|--------------------------------------|----------------------------|------|----------------|--------------------|-----------------|-------------------|
| รหัสวิชา                             | รายวิชา                    | Sec. | ดวามจุ<br>ห้อง | จำนวนลง<br>ทะเบียน | จำนวน<br>คำร้อง | ยังไม่<br>อนุมัติ |
| ภาดการศึกษาที่ 1                     |                            |      |                |                    |                 |                   |
| มหาวิทยาลัยราชภัฏ ปริญฤ<br>เชียงใหม่ | มาตรี (4 ปี) ภาคปกติ       |      |                | e                  |                 |                   |
| ACC 4210-58 <u>การบัญ</u>            | บขึ้นริหาร 4               | 01   | ขอเปิด         | 3                  | 8               | 8                 |

ภาพที่ 4

#### 5) สามารถเลือกคลิก อนุมัติหรือไม่อนุมัติ ให้นักศึกษาในแต่ละคนได้ ดังภาพที่ 5

| รามวขา<br>ศูนย์/สถานศึกษา<br>ระดับการศึกษา<br>ปีการศึกษา |              | ACC 4210-38 : การบฤ<br>มหาวิทยาลัยราชภัฏเขีย<br>ปริญญาตรี (4 ปี) ภาคป<br>2565 ภาคการศึกษาที่ | งขับรหาร, <b>Sec.</b> 01<br>เงไหม่<br>กดี<br>1 |                               |           |           |            | _    |
|----------------------------------------------------------|--------------|----------------------------------------------------------------------------------------------|------------------------------------------------|-------------------------------|-----------|-----------|------------|------|
| ร่าดับ รหัสประจำตัว                                      |              | ช่อ                                                                                          | ประเภทผู้เรียน                                 | หมู่เรียน                     | หมายเหตุ  | สถาเ      | แะอนุมัติ  | Pho  |
| อ่ำร้องขอลงทะเบียนใน                                     | เราบวิชา     | เพื่จำนวนรับเดิม                                                                             |                                                |                               |           |           |            |      |
| 1 9799510006 u                                           | าย<br>พทย์ ท | ดสอบ2 วิขั่นเน็ด                                                                             | ภาคปกติ ป.ตรี                                  | Imp2:ภาษาอังกฤษธุรกิจ(ศศ.บ.4) |           | อนุมัติ   | ใม่อนุมัติ | Hidd |
| 2 9799510007 u                                           | เงสาว เร     | าทดสอบ11 ทะเบียน11                                                                           | ภาคปกดิ ป.ตรี                                  | Imp2:ภาษาอังกฤษธุรกิจ(ศศ.บ.4) |           | อนุมัติ   | ใม่อนุมัติ | Hidd |
| 3 9799510008 u                                           | เย เร        | าทดสอบ4 ทะเบียน4                                                                             | ภาคปกติ ป.ตรี                                  | Imp2:ภาษาอังกฤษธุรกิจ(ศศ.บ.4) |           | อนุมัติ   | ไม่อนุมัติ | Hidd |
| 4 9799510009 u-                                          | เงสาว เร     | าทดสอบ7 ทะเบียน7                                                                             | ภาคปกดิ ป.ตรี                                  | Imp2:ภาษาอังกฤษธุรกิจ(ศศ.บ.4) |           | อนุมัติ   | ไม่อนุมัติ | Hidd |
| 5 9799510010 u-                                          | ย คะ         | นพล สาระสุข                                                                                  | ภาคปกดิ ป.ตรี                                  | Imp2:ภาษาอังกฤษธุรกิจ(ศศ.บ.4) |           | อนุมัต    | ไม่อนุมัติ | Hidd |
| 6 9799510011 u                                           | ย คะ         | นพล สาระสุข                                                                                  | ภาคปกดี ป.ตรี                                  | Imp2:ภาษาอังกฤษธุรกิจ(ศศ.บ.4) | ^         | อนุมัติ   | ไม่อนุมัติ | Hidd |
|                                                          |              |                                                                                              | ภา                                             | าพที่ 5                       | คลิกเพื่อ | เอนุมัติค | กำร้อง     |      |

#### 2. การอนุมัติคำร้องขอลงทะเบียนเรียนเกินหน่วยกิตที่กำหนด

1) การเข้าระบบ สำหรับการอนุมัติคำร้องขอลงทะเบียนเรียนเกิน ดังภาพที่ 1

| UHาวิทยาลัยราชกัญเขียมใหม่<br>Chiang Mai Rajabhat University | ระบบบริการการศึกษา                                                                                                    |
|--------------------------------------------------------------|----------------------------------------------------------------------------------------------------|
| นมนูณสัก<br>หน้าเริ่มต้น                                     | <ul> <li>พงโานาจ =</li> <li>มาไหล่ง</li> <li>มาไหล่ง</li> <li>มาไหล่ง</li> <li>มาไหล่ง</li> <li>มาไหล่ง</li> <li>มาไหล่ง</li> <li>มาไหลง</li> </ul> |
|                                                              | * เมื่อเข้าสู่ระบบเป็นครั้งแรกแล้ว กรุณาเปลี่ยบรุงัสผ่านเพื่อความปลอดภัย ***<br>ภาพที่ 1                                                            |

2) เลือกเมนู อนุมัติคำร้องขอลงทะเบียนในรายวิชาที่จำนวนรับเต็ม ดังภาพที่ 2

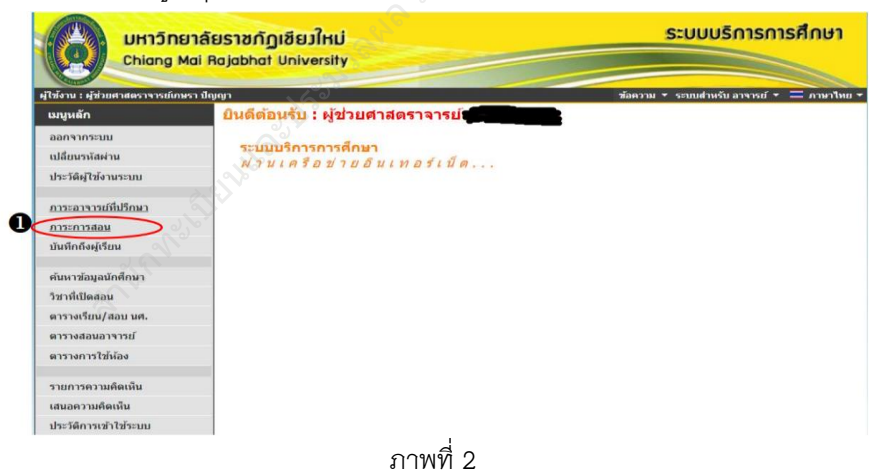

#### 4 | ห น้ำ

2 4

#### ระบบจะแสดงข้อความอนุมัติคำร้อง ดังภาพที่ 3

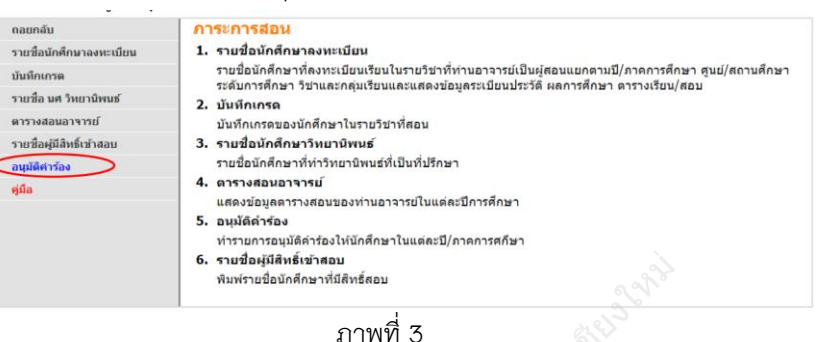

 4) ให้คลิกที่ชื่อรายวิชาเพื่อตรวจสอบข้อมูลคำร้องและรายชื่อนักศึกษาที่ยื่นคำร้อง ดังภาพที่ 4

| อาจารย์ผู้สอนอน                 | ุมัติดำร้อง                     |      |                |                    |                 |                   |
|---------------------------------|---------------------------------|------|----------------|--------------------|-----------------|-------------------|
| <b>ปีการศึกษา</b> 2565 <b>ง</b> |                                 |      |                |                    |                 |                   |
| เลือกที่ รายวิชา เพื่อข         | ทำรายการอนุมัติคำร้องตามรายวิชา |      |                |                    |                 |                   |
| รหัสวิชา                        | รายวิชา                         | Sec. | ดวามจุ<br>ห้อง | จำนวนลง<br>ทะเบียน | จำนวน<br>ดำร้อง | ยังไม่<br>อนุมัติ |
| ภาดการศึกษาที่ 1                |                                 |      |                |                    |                 |                   |
| มหาวิทยาลัยราชภัฏ<br>เชียงใหม่  | ปริญญาตรี (4 ปี) ภาคปกติ        |      |                | E                  | •               |                   |
| ACC 4210-58                     | การบัญชีบริหาร 4                | 01   | ขอเปิด         | 3                  | 8               | 8                 |

ภาพที่ 4

#### 5) สามารถเลือกคลิก อนุมัติหรือไม่อนุมัติ ให้นักศึกษาในแต่ละคนได้ ดังภาพที่ 5

| รายวิ<br>รายวิ<br>สูนย์,<br>ระดับ<br>ปีการ | ขื่อนักศึกษ<br>ชา<br>/สถานศึกษา<br>เการศึกษา<br>เศึกษา | าขอคำ        | <b>าร้อง</b><br>ACC 4210-58 : การบัญยีบริ<br>มหาวิทยาลัยราชภัฏเชียงไหว<br>ปริญญาตรี (4 ปี) ภาคปกติ<br>2565 ภาคการศึกษาที่ 1 | พาร, <b>Sec.</b> 01<br>i |                               |        |              |                    | -      |
|--------------------------------------------|--------------------------------------------------------|--------------|----------------------------------------------------------------------------------------------------|--------------------------|-------------------------------|--------|--------------|--------------------|--------|
| ri nitu                                    | รหัสประจำตัว                                           |              | ชื่อ                                                                                                    | ประเภทผู้เรียน           | หมู่เรียน                     | หมายเห | <b>ព្</b> ៨ល | เนะอนุมัติ         | Photo  |
| ดารองร                                     | ขอลงทะเบยนเรเ                                          | มนเกมจา      | นวนหนวยกดหกาหนด                                                                                                    |                          |                               |        |              |                    |        |
| 1                                          | 9799510006                                             | นาย<br>แพทย์ | ทดสอบ2 วิชั่นเน็ต                                                                                                    | ภาคปกดิป.ตรี             | Imp2:ภาษาอังกฤษธุรกิจ(ศศ.บ.4) |        | อนุมัติ      | <b>ใ</b> ม่อนุมัติ | Hidden |
| 2                                          | 9799510007                                             | นางสาว       | เราทดสอบ11 ทะเบียน11                                                                                                    | ภาคปกดิ ป.ตรี            | Imp2:ภาษาอังกฤษธุรกิจ(ศศ.บ.4) |        | อนุมัติ      | ใม่อนุมัติ         | Hidden |
| 3                                          | 9799510008                                             | นาย          | เราทดสอบ4 ทะเบียน4                                                                                                    | ภาคปกดิ ป.ตรี            | Imp2:ภาษาอังกฤษธุรกิจ(ศศ.บ.4) |        | อนุมัติ      | ใม่อนุมัติ         | Hidden |
| 4                                          | 9799510009                                             | นางสาว       | เราทดสอบ7 ทะเบียน7                                                                                                    | ภาคปกดิ ป.ตรี            | Imp2:ภาษาอังกฤษธุรกิจ(ศศ.บ.4) |        | อนุมัติ      | ใม่อนุมัติ         | Hidden |
| 5                                          | 9799510010                                             | นาย          | คณพล สาระสุข                                                                                                    | ภาคปกติ ป.ตรี            | Imp2:ภาษาอังกฤษธุรกิจ(ศศ.บ.4) |        | อนุมัติ      | ใม่อนุมัติ         | Hidden |
| 6                                          | 9799510011                                             | นาย          | คณพล สาระสุข                                                                                                    | ภาคปกติ ป.ตรี            | Imp2:ภาษาอังกฤษธุรกิจ(ศศ.บ.4) |        |              | No. 1 and A        | den    |
|                                            |                                                        |              |                                                                                                    | ภา                       | าพที่ 5                       | คลิ    | กเพื่ออนุมั  | ติคำร้อง           |        |

# 3. การอนุมัติคำร้องขอเรียนร่วมข้ามประเภท

. 1) การเข้าระบบ สำหรับการอนุมัติคำร้องขอลงทะเบียนเรียนเกิน ดังภาพที่ 1

| มหาวิทยาลัยราชกัฏเซียมใหม่<br>Chiang Mai Rajabhat University | ระบบบริการการศึกษา                                                           |
|--------------------------------------------------------------|------------------------------------------------------------------------------|
|                                                              | • unfrara =                                                                  |
| เมนูหลัก                                                     |                                                                              |
| หน้าเริ่มต้น                                                 |                                                                              |
|                                                              | กรุณาป้อนรหัสประจำด้วและรหัสผ่าน                                             |
|                                                              | รรัสประจำคัว<br>รรัสสม่าน<br>เข้าสู่ระบบ                                     |
|                                                              | ** เมื่อเข้าสู่ระบบเป็นครั้งแรกแล้ว กรุณาเปลี่ยนรหัสผ่านเพื่อความปลอดภัย *** |
|                                                              | ภาพที่ 1                                                                     |

2) เลือกเมนู อนุมัติคำร้องขอลงทะเบียนในรายวิชาที่จำนวนรับเต็ม ดังภาพที่ 2

|                                                                                                    | าลัยราชกัฏเขียวใหม่<br>al Rojabhat University                                    | ระบบบริการการศึกษา                      |
|----------------------------------------------------------------------------------------------------|----------------------------------------------------------------------------------|-----------------------------------------|
| รู้ใช้งาน : ผู้ช่วยศาสตราจารย์เกษร                                                                                          | ումերությ                                                                        | ช้อดวาม ▼ ระบบสำหรับ อาจารยั ▼ = ภาษาไท |
| เมบูหลัก<br>ออกจากระบบ<br>เปลี่ยนระหัสผ่าน<br>ประวัติดรู้ใช้งานระบบ<br>การะอกรรมที่ปรึกหา<br>การะการสอบ<br>มันติกถึงดูเรียน | ยันส์ตอนรบ : ฟูชวยศาสตราจารย์<br>ระบบบริการการศึกษา<br>ผ่านเครือข่ายอินเทอร์เน็ด |                                         |
| ค้นหาข้อมูลนักศึกษา<br>วิชาที่เปิดสอน<br>ตารางเวียน/สอบ นศ.                                                                 |                                                                                  |                                         |
| ดารางสอนอาจารย์<br>ดารางการใช้ห้อง                                                                                          |                                                                                  |                                         |
| รายการความคิดเห็น<br>เสนอความคิดเห็น                                                                                        |                                                                                  |                                         |
| ประวัติการเข้าใช้ระบบ                                                                                                    |                                                                                  |                                         |

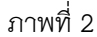

#### **6 |** ห น้ำ

#### ระบบจะแสดงข้อความอนุมัติคำร้อง ดังภาพที่ 3

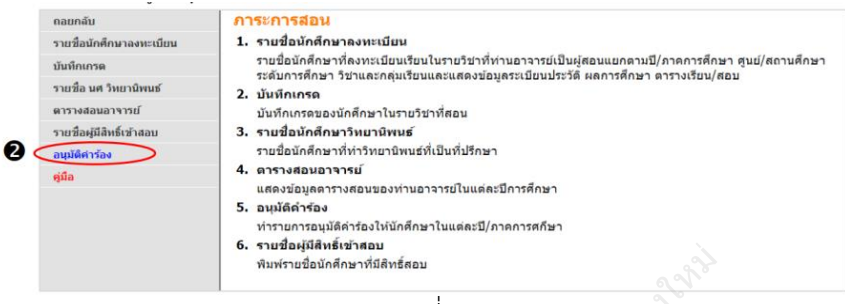

ภาพที่ 3

 4) ให้คลิกที่ชื่อรายวิชาเพื่อตรวจสอบข้อมูลคำร้องและรายชื่อนักศึกษา ที่ยื่นคำร้อง ดังภาพที่ 4

| ปีการศึกษา 2565 ▼<br>เลือกที่ รายวิชา เพื่อทำรายการอนุมัติคำร้องตามรายวิชา<br>รนัสวิชา รายวิชา Sec. ความจุ จำนวนคง จำนวน<br>ห้อง หะเบียน คำร้อง | ยังไม่  |
|----------------------------------------------------------------------------------------------------|---------|
| เลือกที่ รายวิชา เพื่อทำรายการอนุมัติดำร้องตามรายวิชา<br>รหัสวิชา รายวิชา Sec. ความจุจำนวนลง จำนวน<br>ห้อง หะเบียน ดำร้อง                       | อังไล   |
| รหัสวิชา รายวิชา Sec. ความจุ จำนวนดง จำนวน<br>ห้อง หะเบียน คำร้อง                                                                               | อ้างให  |
|                                                                                                    | อนุมัติ |
| ภาดการศึกษาที่ 1                                                                                                    |         |
| มหาวิทยาลัยราชภัฏ ปริญญาตรี (4 ปี) ภาคปกติ 🚯 🕄                                                                                                  |         |
| ACC 4210-58 การบัญชีบริหาร 🗃 01 ขอเปิด 3 8                                                                                                    | 8       |

ภาพที่ 4

#### 5) สามารถเลือกคลิก อนุมัติหรือไม่อนุมัติ ให้นักศึกษาในแต่ละคนได้ ดังภาพที่ 5

| ราย<br>ศูนย<br>ระดั<br>ปีกา | วิชา<br>เ/สถานศึกษา<br>บการศึกษา<br>รศึกษา |           | ACC 4210-58 : การบัญปีมรี<br>มหาวิทยาลัยราชภัฏเชียงใหม<br>ปริญญาตรี (4 ปี) ภาคปกติ<br>2565 ภาคการศึกษาที่ 1 | าหาร, <b>Sec.</b> 01<br>มี |                               |             |                    | _      |
|-----------------------------|--------------------------------------------|-----------|----------------------------------------------------------------------------------------------------|----------------------------|-------------------------------|-------------|--------------------|--------|
| einin<br>Örönd              | รหัสประจำตัว<br>ขอองมะเบียบเรี             | ມາມຄົນກ່ວ | ชื่อ                                                                                                    | ประเภทผู้เรียน             | หมู่เรียน                     | หมายเหตุ    | สถานะอนุมัติ       | Photo  |
| 1500                        | 200010100000                               | 10/1      |                                                                                                    |                            |                               |             |                    |        |
| 1                           | 9799510006                                 | แพทย์     | ทดสอบ2 วิชันเน็ด                                                                                            | ภาคปกดิ ป.ตรี              | Imp2:ภาษาอังกฤษธุรกิจ(ศศ.บ.4) |             | อนุมัติ ไม่อนุมัติ | Hidden |
| 2                           | 9799510007                                 | นางสาว    | เราทดสอบ11 ทะเบียน11                                                                                        | ภาคปกติ ป.ตรี              | Imp2:ภาษาอังกฤษธุรกิจ(ศศ.บ.4) |             | อนุมัติ ไม่อนุมัติ | Hidden |
| 3                           | 9799510008                                 | นาย       | เราทดสอบ4 ทะเบียน4                                                                                          | ภาคปกดิป.ตรี               | Imp2:ภาษาอังกฤษธุรกิจ(ศศ.บ.4) |             | อนุมัติ ไม่อนุมัติ | Hidden |
| 4                           | 9799510009                                 | นางสาว    | เราทดสอบ7 ทะเบียน7                                                                                          | ภาคปกดิป.ตรี               | Imp2:ภาษาอังกฤษธุรกิจ(ศศ.บ.4) |             | อนุมัติ ไม่อนุมัติ | Hidden |
| 5                           | 9799510010                                 | นาย       | คณพล สาระสุข                                                                                                | ภาคปกติ ป.ตรี              | Imp2:ภาษาอังกฤษธุรกิจ(ศศ.บ.4) |             | อนุมัติ ไม่อนุมัติ | Hidden |
| 6                           | 9799510011                                 | นาย       | คณพล สาระสุข                                                                                                | ภาคปกติ ป.ตรี              | Imp2:ภาษาอังกฤษธุรกิจ(ศศ.บ.4) | $\sim$      | ວນນັດິ ໃນ່ວນນັດິ   | Hidden |
|                             |                                            |           |                                                                                                    | ภา                         | าพที่ 5                       | คลิกเพื่ออา | นมัติคำร้อง        |        |

#### 4. คำร้องยกเลิกรายวิชา

สำหรับอาจารย์ผู้สอน มีหน้าที่ตรวจสอบความถูกต้อง และ อนุมัติคำร้อง ตามที่ นักศึกษายื่นคำร้องผ่านระบบ ซึ่งอาจารย์ผู้สอนสามารถอนุมัติคำร้องในระบบได้ทันที โดยมีขั้นตอนดังนี้

 อาจารย์ที่ผู้สอนเข้าระบบสารสนเทศของมหาวิทยาลัย เพื่อเข้าสู่ระบบ ดังรูปภาพที่ 1

|              | มหาวิทยาลัยราชกัฎเชียมใหม่<br>Chiang Mai Rajabhat University | ระบบบริการการศึกษา                                                                                                    |
|--------------|--------------------------------------------------------------|----------------------------------------------------------------------------------------------------|
|              |                                                              | - unfrara =                                                                                                    |
| เมนูหลัก     |                                                              | S. S. S.                                                                                                    |
| หน้าเริ่มต้น |                                                              |                                                                                                    |
|              |                                                              | ครุณาป้อนรงสิสประจำตัวและรงสิสสาน<br>ราสประจำตัว<br>ราสสำน<br>เข้าสู่ระบบเป็นครั้งแรกแล้ว กรุณาเปลี่ยนรงสัสผ่านเพื่อความปลอดภัย *** |
|              | 233                                                          | ภาพที่ 1                                                                                                    |

 หลังจากเข้าสู่ระบบแล้วจะแสดงเมนู ระบบสารสนเทศของมหาวิทยาลัย ดังรูปภาพที่ 2

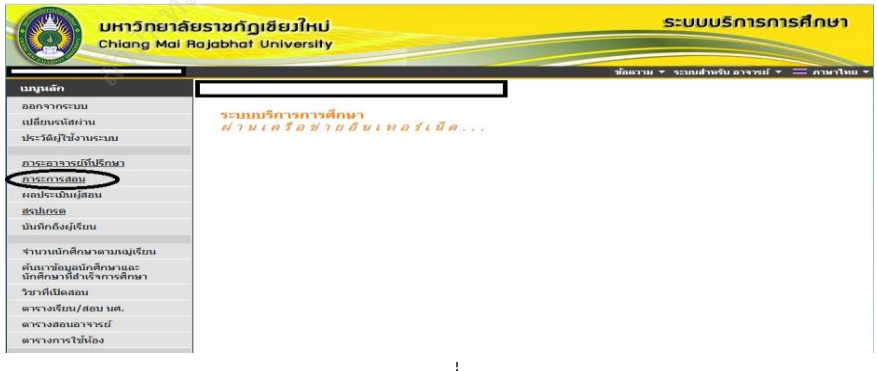

ภาพที่ 2

#### 8 | หน้า

 3) ให้อาจารย์ผู้สอน เลือกเมนู ภาระการสอน แล้วคลิกที่เมนู อนุมัติคำร้อง เพื่ออนุมัติคำร้องให้นักศึกษา ดังรูปภาพที่ 3

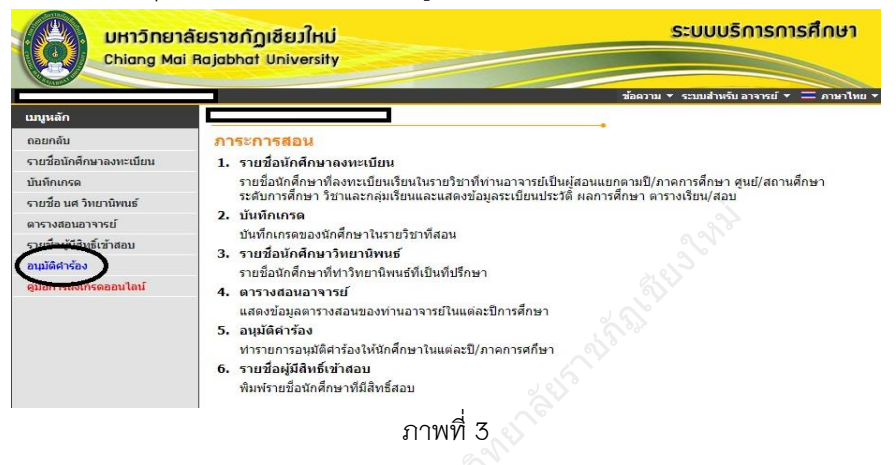

 หน้าต่างจะปรากฏข้อมูลปีการศึกษา และวิชาที่อาจารย์ผู้สอนดูแล ในปีการศึกษานั้น รวมถึงจำนวนคำร้องนักศึกษาส่งคำร้องมาให้อนุมัติ ดัง รูปภาพที่ 4

| UH15DE<br>Chiang M | มาลัยราชกัญเชียว<br>lai Rajabhat Unive | rsity                                |        | S:UI           | บบริกาะ            | รการศึ           | ຳດບາ                           |
|--------------------|----------------------------------------|--------------------------------------|--------|----------------|--------------------|------------------|--------------------------------|
|                    |                                        |                                      | ข้อควา | ม 🔻 ระบบ       | สำหรับ อาจาร       | ieí 🔻 💳          | ภาษาไทย 🔻                      |
| เมนูหลัก           | <u></u>                                |                                      |        |                |                    |                  |                                |
| หน้าเริ่มต้น       | อาจารย์ผู้สอ                           | นอนุมัติดำร้อง                       |        |                |                    |                  |                                |
| ถอยกลับ            | ปีการศึกษา 25                          | 561 <b>T</b>                         |        |                |                    |                  |                                |
|                    | เลือกที่ รายวิชา                       | เพื่อทำรายการอนุมัติดำร้องตามรายวิชา |        |                |                    |                  |                                |
|                    | รหัสวิชา                               | รายวิชา                              | Sec.   | ความจุ<br>ห้อง | จำนวนลง<br>ทะเบียน | ้∜านวน<br>ศำร้อง | ยังไม่<br>อนุมัติ<br>(รายวิชา) |
|                    | ภาคการศึกษาที่                         | 1                                    |        |                |                    |                  | <b>N</b>                       |
|                    | แม่ริม                                 | ปริญญาตรี (4 ปี) ภาคปกติ             |        |                |                    |                  |                                |
|                    | ARCH2602-58                            | <u>กฏหมายควบคุมอาคาร</u>             | 01     | 50             | 23                 | 1                | 1                              |
|                    |                                        | ภาพที่ 4                             |        |                |                    |                  |                                |

 อาจารย์ผู้สอนคลิกเลือกวิชาที่นักศึกษาส่งคำร้องและคลิกที่อนุมัติ หรือจะ ไม่อนุมัติ ดังรูปภาพที่ 5

| าลัยราชกัฎเชียวใหม่<br>ai Rajabhat University                                 |                                                                                                    |                                                                                                    | ระบบบริการการศึก                                                                                                    | าษา                                                                                           |                                                                                                    |                                                                                                    |
|-------------------------------------------------------------------------------|----------------------------------------------------------------------------------------------------|----------------------------------------------------------------------------------------------------|----------------------------------------------------------------------------------------------------|-----------------------------------------------------------------------------------------------|----------------------------------------------------------------------------------------------------|----------------------------------------------------------------------------------------------------|
|                                                                               |                                                                                                    | ข้อควา                                                                                                    | าม 🔹 ระบบสำหรับ อาจารม์ 🔹 🖛 ค                                                                                                    | าษาไทย *                                                                                      |                                                                                                    |                                                                                                    |
|                                                                               |                                                                                                    |                                                                                                    |                                                                                                    |                                                                                               |                                                                                                    |                                                                                                    |
| รายชอนิกศึกษาชอด<br>รายวิชา<br>ดูนย์/สถานศึกษา<br>ระดับการศึกษา<br>ปีครรศึกษา | <b>ำารีอง</b><br>ARCH2602-58 : กฎห<br>แมริม<br>ปริญญาตรี (4 ปี) ภาค<br>2561 ภาคการศึกษาที                                                                                                    | ນາຍຄວນຄຸນລາຄາ <b>s, Sec.</b> 0<br>ປກຕິ<br>1                                                                                                    | 1                                                                                                    |                                                                                               |                                                                                                    |                                                                                                    |
| สำคับ รหัสประจำตัว<br>ตำร้องขอยกเจ็กรายวิชา                                   | - <sup>#0</sup>                                                                                                    | ประเภทผู้เรียน                                                                                                    | หมู่เรียน                                                                                                    | หมายเหตุ                                                                                      | สถานะอนุมัติ                                                                                                    | Photo                                                                                                    |
| 1 60153244 มาย 1                                                              | lณขัย ปฏิวงศ์ไพศาล                                                                                                    | ภาคปกติ ป.ตรี                                                                                                    | สถป 60.วท.บ.4.1:เทคโนโลยี<br>สถาปัตยกรรม(วท.บ.4)                                                                                                    | C 2 V                                                                                         | อนุมัติ ใม่อนุมัติ                                                                                                    | Hidden                                                                                                    |
| to top of page                                                                |                                                                                                    |                                                                                                    |                                                                                                    |                                                                                               |                                                                                                    |                                                                                                    |
|                                                                               | สลัยราชกัฏเชียมใหม่<br>ม Rajabhat University<br>รายชื่อบักคักษาขอะ<br>รายชื่อ<br>ชุมมี/ลามลักษา<br>ชะมีการที่หาา<br><u>องสัตระ</u> ระดัง<br>สามัญ จุเสมธะราชอิ<br>สามัญ จุเสมธะราชอิ<br>1 60153244 นาย 1 | สมัญญาสาย<br>มี Rolpabhat University<br>จานชื่อมักสึกษาขอสำคัญง<br>จานชื่อมักสึกษาขอสำคัญง<br>จะสัมการที่กามา<br>มีหญาสา (4 ปี) การ<br>2561 การการกับบารี<br>จัก<br>จำสามระสมารี<br>จัก<br>จำสามราย<br>จัก<br>จัก<br>จัก<br>จัก<br>จัก<br>จัก<br>จัก<br>จัก | สมัยราชกัญเขียวใหม่<br>แหลงอbat University<br>จามชื่อบักลึกษาขอยลำคือง<br>จามมีขา ผลิม<br>จะสมารถึงการไป<br>จะสมารถึงการไป<br>จะสมารถึงการไป<br>จะสมารถึงการไป<br>จะสมารถึงการไป<br>จะสมารถึงการไป<br>จะสมารถึงการไป<br>เหล่งสมขอยแก่สุกายจำหา<br>ได้ เป็นรวมสุนัยน<br>เป็นของการการไป<br>เป็นของการการไป<br>เป็นของการการไป<br>เป็นของการการไป<br>เป็นของการการไป<br>เป็นของการการการการการการการการการการการการการก | ระบบรักรกรกรัก<br>มีคองbhot University<br>พิษาราม<br>ระบบรักรกรรรรรรรรรรรรรรรรรรรรรรรรรรรรรรร | skylanding<br>skylanding<br>skyl | sekurańnie skala skala |

หลังจากอาจารย์ผู้สอนได้ทำการอนุมัติคำร้องในระบบแล้วถือว่าเสร็จสิ้น กระบวนการ ผลการอนุมัติคำร้องจะถูกส่งไปยังสถานะคำร้องของนักศึกษาที่ได้ยื่น คำร้องเข้ามาซึ่งนักศึกษาสามารถดำเนินการในลำดับขั้นตอนต่อไปได้

# <u>ตอนที่ 2 การใช้งานระบบเพื่ออนุมัติคำร้องออนไลน์</u> <u>สำหรับอาจารย์ที่ปรึกษา</u>

#### 1. การอนุมัติคำร้องขอเปิดรายวิชาของอาจารย์ที่ปรึกษา

 การอนุมัติคำร้องออนไลน์ คำร้องขอเปิดรายวิชาของอาจารย์ที่ปรึกษาโดยเข้า ระบบบริการการศึกษา ดังรูปภาพที่ 1

| มหาวิทยาลัยราชกัฎเชียมใหม่<br>Chiang Mai Rajabhat University | ระบบบริการการศึ                                                                                                    | ใกษา      |
|--------------------------------------------------------------|----------------------------------------------------------------------------------------------------|-----------|
|                                                              | <u> </u>                                                                                                    | ภาษาไทย * |
| หว้าเริ่มดัน                                                 |                                                                                                    |           |
|                                                              | ครุณาป้อนรงโสประจำด้วนละรงโสย่าน<br>รงโสประจำด้ว<br>รงโสประจำด้ว<br>เข้าสู่ระบบ<br>เปื้อเข้าสู่ระบบเป็นครั้งแรกแล้ว กรุณาเปลี่ยนรงมัสย่านเพื่อความปลอดภัย *** |           |

2) เมื่อเข้าสู่ระบบสำเร็จ ให้คลิกเมนู "ภาระอาจารย์ที่ปรึกษา" ดังภาพที่ 2

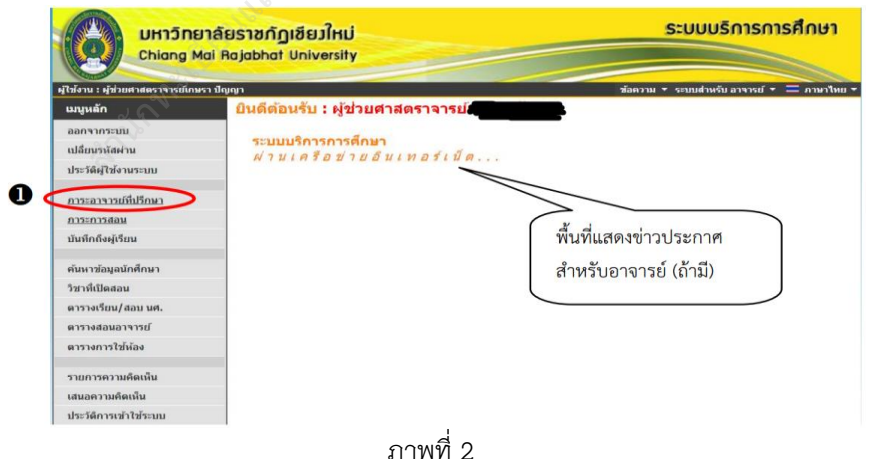

#### หน้า | 11

 ระบบจะแสดงหน้าจอภาระอาจารย์ที่ปรึกษา จากนั้นให้คลิกเมนู "อนุมัติคำร้อง"
 ระบบจะแสดงข้อมูลในหมู่เรียนนักศึกษาที่มีรายการยื่นคำร้องออนไลน์ จากหน้าจอนี้ท่านอาจารย์จะสามารถตรวจสอบจำนวนนักศึกษาที่ยื่นคำร้อง และจำนวนนักศึกษาที่ยังไม่อนุมัติคำร้องได้ จากนั้นให้คลิกที่หมู่เรียนที่ ต้องการเข้าให้ทำรายการอนุมัติคำร้องดังภาพที่ 3

| กอยกลับ                                                              | เมือกที่ พ                                      | ายการ มาแนวา<br>สุเรียน เพื่อแสดงรายข้อนักศึกษาที่ให้คำปรึกษา         |                            |                |      |                |                | 1                       |                              |
|----------------------------------------------------------------------|-------------------------------------------------|-----------------------------------------------------------------------|----------------------------|----------------|------|----------------|----------------|-------------------------|------------------------------|
| ลนุมัติพาร์ลง                                                        | ต่าสับ                                          | างมุ่เจียาม                                                           | แผนการ<br>เรียนเสนอ<br>แนะ | ຈຳນວນ<br>(ຄາມ) | ปกลี | รมการ<br>สักษา | มใน<br>เหตุกาม | พันสภาพตาม<br>ช่อบังคับ | พันธภาพตาม<br>ระเบียนการเงิน |
|                                                                      | 1                                               | 581:ปร.58.วท.ม.4.2:การโปรแกรมและการรักษาความ<br>ปลอดกับบนเว็บ(วท.ม.4) | unes.                      | 29             | 15   | ٥              | 10             | 0                       |                              |
|                                                                      | 2                                               | 651:Imp2:กาษาอังกฤษฐรกิจ(ศศ.ม.4)                                      | unna                       | Z              | Z    | 0              | 0              | 0                       | 5                            |
|                                                                      | 3                                               | 651:testVN:ทดสอมวิบันเน็ต(ค.ม.4)                                      | unes.                      | Z              | Z    | 0              | Q              | 0                       | 1                            |
|                                                                      | 4                                               | 651:testvn2:nnsense(us.u.4)                                           | unna                       | 4              | 4    | 0              | 0              | Q                       | ,                            |
|                                                                      | 5                                               | 651:testรายงานสัว:สายารถเสยสาสคร(วท.ม.4)                              | unes                       | 10             | 10   | 0              | 0              | 0                       |                              |
|                                                                      |                                                 | •                                                                     |                            |                |      |                |                |                         |                              |
| อาจารย์ที่ปรี<br>นักศึกษาปกติ วั<br>เลือกที่ หมู่เรียน เที           | <b>กษาอนุ</b><br>ปี <u>ที่เข้า</u><br>ไอทำรายกา | <b>ม้ดีดำร้อง</b><br>รอนุมัดีคำร้อง                                   |                            | 5              |      |                |                |                         |                              |
| อาจารย์ที่ปรี<br>นักศึกษาปกติ วั<br>เลือกที่ หมู่เรียน เพื่<br>ลำดับ | <b>กษาอนุ</b><br>ปี <u>ที่เข้า</u><br>ไอทำรายกา | <mark>ม้ดีคำร้อง</mark><br>รอบุมัติคำร้อง<br>หมู่เรียน                | (4)<br>(6)                 | 5              |      |                |                | จำนว                    | าน ยังไม่<br>เง อนุมัติ      |

ภาพที่ 3

- 5) ระบบจะแสดงรายชื่อนักศึกษาที่ยื่นคำร้องออนไลน์ โดยระบบจะ Group ข้อมูล รายชื่อตามประเภทคำร้อง
- 6) ท่านสามารถเลือกทำรายการอนุมัติคำร้องได้ 2 รูปแบบ คือ อนุมัติทั้งหมด และอนุมัติบางรายวิชา
  - 6.1 กรณีที่ต้องการอนุมัติทุกรายวิชา ให้คลิกปุ่ม "อนุมัติทั้งหมด" ดังภาพที่ 4

6.2 การอนุมัติบางรายวิชา

 กรณีที่ต้องการตรวจสอบข้อมูลรายวิชาในรายการคำร้องที่นักศึกษา ยื่นมา ให้คลิกปุ่ม "อนุมัติบางรายวิชา"

## 2. ท่านสามารถเลือกอนุมัติหรือไม่อนุมัติในแต่ละรายวิชาพร้อมระบุ หมายเหตุ การอนุมัติได้ ดังภาพที่ 4

| รายชื่อนักศึกษา<br>หมู่เรียน<br>สูนย์/สถานศึกษา<br>ระดับการศึกษา<br>ปีที่เช้า<br>คลิกที่ลำดับที่เพื่อแล | <u>ขอคำร้อง</u><br>ดงรายวิชา | testรายงานดัว:สาธารณสุขศาสตร์(วท.)<br>มหาริทยาลัยราชภัฏเขียงไหม่<br>ปริญญาตรี (4 ปี) ภาคปกติ<br>2565 / 1 | u.4)                 |                |                   |        |
|----------------------------------------------------------------------------------------------------|------------------------------|----------------------------------------------------------------------------------------------------|----------------------|----------------|-------------------|--------|
| ลำดับ รูเมืองไระร่วกัว                                                                                  |                              | đa                                                                                                    | สถานะภาพ<br>นักศึกษา |                | กานะอนุมัดิ       | Photo  |
| ดำร้องขอเรายวิชา                                                                                        |                              |                                                                                                    |                      |                |                   |        |
| 1                                                                                                    | นาย รายงา                    | แต่ว่า เหล่า                                                                                             | ปกติ                 | อนุมัติทั้งหมด | อนุมัดีบางรายวิชา | Hidden |
| 2 	 996512002                                                                                           | นาย รายงา                    | นตัว 10 เทส10                                                                                            | ปกติ                 | อนุมัติทั้งหมด | อนุมัติบางรายวิชา | Hidden |
| 3                                                                                                    | นางสาว รายงา                 | นดัว 12 เทส12                                                                                            | ปกติ                 | อนุมัติทั้งหมด | อนุมัติบางรายวิชา | Hidden |
| <u>4</u> ⊞ 996512004                                                                                    | นาย รายงา                    | นดัว 15 เทส15                                                                                            | ปกติ                 | อนุมัติทั้งหมด | อนุมัติบางรายวิชา | Hidden |
| <u>5</u> ⊞ 996512005                                                                                    | นาย รายงา                    | นดัว 17 เทส17                                                                                            | Ung E 1              | อนุมัติทั้งหมด | อนุมัติบางรายวิชา | Hidden |
| <u>6</u> ⊞ 996512006                                                                                    | นางสาว รายงา                 | นดัว 18 เทส18                                                                                            | JA 5.1               | อนุมัติทั้งหมด | อนุมัติบางรายวิชา | HIGH   |
| Z                                                                                                    | นาย รายงา                    | แต้ว 20 เทส20                                                                                            | ปกติ                 | อนุมัติทั้งหมด | อนุมัติบางรายวิชา | ⊨( 5.  |
| <u>8</u>                                                                                                | นางสาว รายงา                 | แต้ว 4 เทส4                                                                                              | ปกดี                 | อนุมัติทั้งหมด | อนุมัดิบางรายวิชา | Hidden |
|                                                                                                    |                              | ภาพ <sup>เ</sup>                                                                                         | ที่ 4                |                |                   |        |
|                                                                                                    |                              | ภาพ                                                                                                    | ที่ 4                |                |                   |        |

#### 2. การอนุมัติคำร้องขอยกเว้นในมหาวิทยาลัยของอาจารย์ที่ปรึกษา

 การอนุมัติคำร้องขอยกเว้นในมหาวิทยาลัยของอาจารย์ที่ปรึกษา โดยเข้า ระบบบริการการศึกษา ดังรูปภาพที่ 1

| UHIJNEIAESIVA<br>Chiang Mai Rajabhat L | ชียวใหม่ ระบบบริการการศึกษา<br>niversity                                      |
|----------------------------------------|-------------------------------------------------------------------------------|
|                                        | • uutrun =                                                                    |
| เมนูหลัก<br>หน้าเริ่มต้น               |                                                                               |
|                                        | กรุณาป้อบรหัสประจำด้วนละรหัสผ่าน                                              |
|                                        | ราสสประจำตัว                                                                  |
|                                        | รรัสสต่าน                                                                     |
|                                        |                                                                               |
|                                        | *** เมื่อเข้าสู่ระบบเป็นครั้งแรกแล้ว กรุณาเปลี่ยนรหัสผ่านเพื่อความปลอดภัย *** |
|                                        | ภาพที่ 1                                                                      |

 เข้าเมนูภาระงานอาจารย์ที่ปรึกษา จากนั้นเข้าเมนูอนุมัติคำร้องเลือกหมู่เรียน ดังรูปภาพที่ 2

| ใช้งาน : ผู้ช่วยศาสตราจารย์เกษ | รา ปัญญา                                      | ช้อดวาม 🔻 ระบบสำหรับ อาจารย์ 🝷 💻 ภ |
|--------------------------------|-----------------------------------------------|------------------------------------|
| เมนูหลัก 🤇                     | บินดีต้อนรับ : ผู้ช่วยศาสตราจารย์             |                                    |
| ออกจากระบบ                     |                                               |                                    |
| เปลี่ยนรหัสผ่าน                | ระบบบรการการตกษา<br>ผ่านเครือข่ายอินเทอร์เป็ด |                                    |
| ประวัติผู้ใช้งานระบบ           |                                               |                                    |
| การะอาจารย์ที่ปรึกหา           |                                               |                                    |
| การะการสอน                     |                                               |                                    |
| บันทึกถึงผู้เรียน              | ( i                                           | พื้นที่แสดงข่าวประกาศ              |
| ค้นหาข้อมูลนักศึกษา            |                                               | สำหรับอาจารย์ (ถ้าบี)              |
| วิชาที่เปิดสอน                 |                                               |                                    |
| and when I down and            |                                               |                                    |
| WID 100300/000 000.            |                                               |                                    |

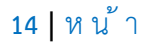

#### เข้าเมนูอนุมัติคำร้องเลือกหมู่เรียน ดังรูปภาพที่ 3

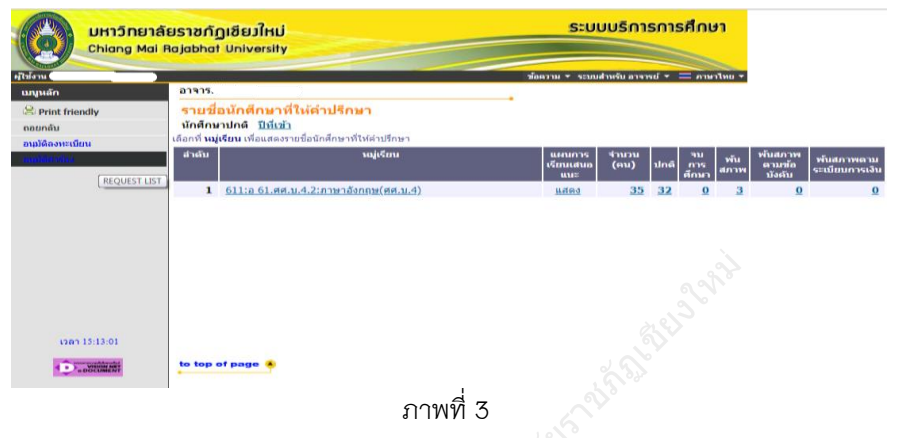

#### 4) ตรวจสอบดูคำร้องที่นักศึกษาส่งในระบบ ดังรูปภาพที่ 4

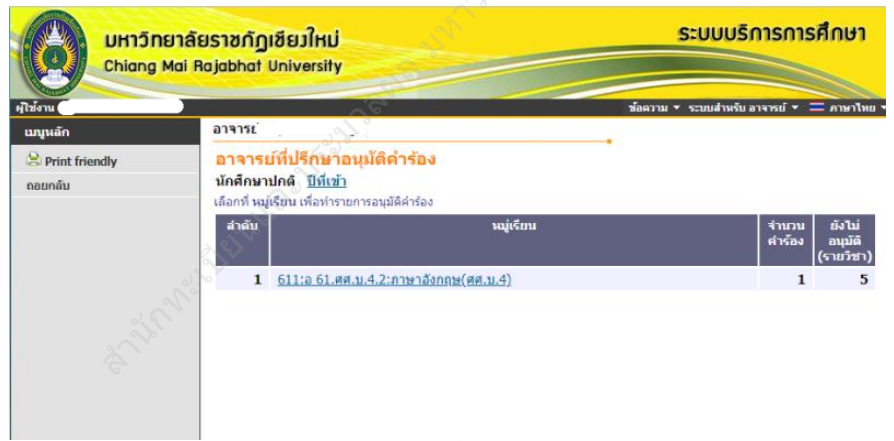

ภาพที่ 4

5) พิจารณารายวิชาที่นักศึกษาขอยกเว้นภายในมหาวิทยาลัย ดังรูปภาพที่ 5

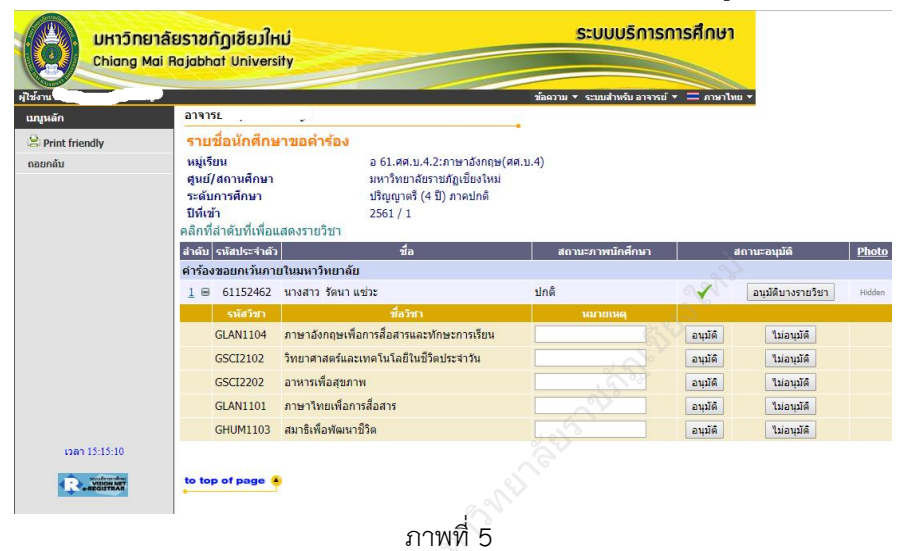

# 6) คลิกอนุมัติคำร้องให้นักศึกษา ดังรูปภาพที่ 6

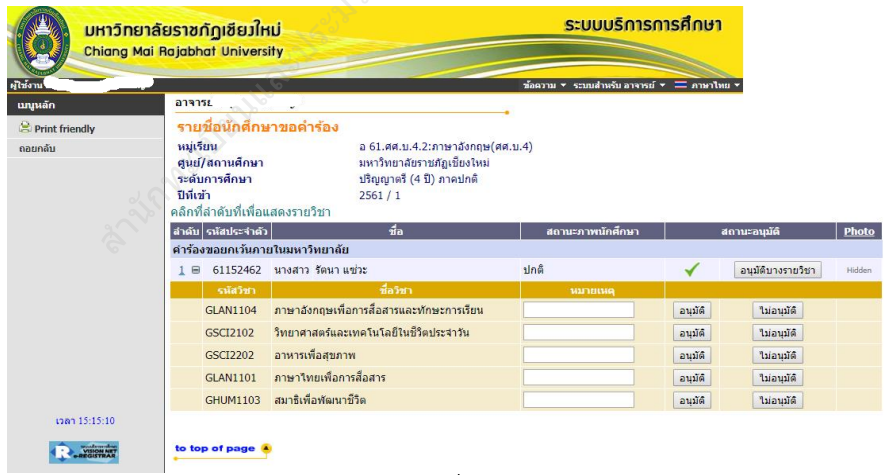

ภาพที่ 6

#### 3. การอนุมัติคำร้องขอยกเว้นการเรียนต่างสถาบันของอาจารย์ที่ปรึกษา

 การอนุมัติคำร้องขอยกเว้นการเรียนต่างสถาบันของอาจารย์ที่ปรึกษา โดยเข้า ระบบบริการการศึกษา ดังรูปภาพที่ 1

| มหาวิทยาลัยราชกัฎเชียมใหม<br>Chiang Mai Rajabhat Universit | ) ระบบบริการการศึกษา<br>ช                                                                                                    |
|------------------------------------------------------------|----------------------------------------------------------------------------------------------------|
|                                                            | • ustrum =                                                                                                    |
| หน้าเริ่มต้น                                               |                                                                                                    |
|                                                            | ครุณาป้อนรงมัสประจำด้วนแระงมัสผ่าน<br>รงสประจำตัว<br>รงสส่วน<br>แข้วสระบบเ<br>เข้าสู่ระบบเป็นครั้งแรกแล้ว กรุณาเปลี่ยนเรงมัสผ่านเพื่อความปลอดภัย *** |
|                                                            | ภาพที่ 1                                                                                                    |

 เข้าเมนูภาระงานอาจารย์ที่ปรึกษา จากนั้นเข้าเมนูอนุมัติคำร้องเลือกหมู่เรียน ดังรูปภาพที่ 2

| มู่ใช้งาน : ผู้ช่วยศาสตราจารย์เกษร | า ปัญญา                           | ช้อความ 🔻 ระบบสำหรับ อาจารย์ 👻 🚍 ภ |
|------------------------------------|-----------------------------------|------------------------------------|
| เมนูหลัก                           | บินดีต้อนรับ : ผู้ช่วยศาสตราจารย์ |                                    |
| ออกจากระบบ                         | ระบบแล้วรอวรส์อนว                 |                                    |
| เปลี่ยนรหัสผ่าน                    | ผ่านเครือข่ายอินเทอร์เน็ต         |                                    |
| ประวัติผู้ใช้งานระบบ               |                                   |                                    |
| การะอาจารย์ที่ปรึกมา               |                                   |                                    |
| <u>ภาระการสอน</u>                  |                                   |                                    |
| บันทึกถึงผู้เรียน                  | พื่                               | งื่นที่แสดงข่าวประกาศ              |
| ค้นหาข้อมูลนักศึกษา                | đ                                 | ้ำหรับอาจารย์ (ถ้ามี)              |
| วิชาที่เปิดสอน                     |                                   | )                                  |
| ดารามรียม/สอบ มส                   |                                   |                                    |
| wiji wiji wali wiji                |                                   |                                    |

#### เข้าเมนูอนุมัติคำร้องเลือกหมู่เรียน ดังรูปภาพที่ 3

|                                                                             | ระบบบริการการศึกษา                |                                                                                                    |                            |               |      |                    |             |                             |                              |  |
|-----------------------------------------------------------------------------|-----------------------------------|----------------------------------------------------------------------------------------------------|----------------------------|---------------|------|--------------------|-------------|-----------------------------|------------------------------|--|
| ผู้เชงาน                                                                    | 22225                             |                                                                                                    | ขอดวาม ▼ ระบบเ             | สำหรับ อาจา   | รย 🔻 | — ภาษ              | าไทย 🔻      |                             |                              |  |
| <ul> <li>Print friendly</li> <li>กอยกลับ</li> <li>กมมัดองทะเบียน</li> </ul> | รายชื่<br>นักศึกบ<br>เลือกที่ หมุ | <mark>อนักดึกษาที่ให้คำปรึกษา</mark><br>งาปกดิ <u>ปีที่เข้า</u><br>ผู้เรียน เพื่อแสดงรายชื่อนักศึกษาที่ให้คำปรึกษา |                            |               |      |                    |             |                             |                              |  |
| and Adress                                                                  | สำคับ                             | หมู่เรียน                                                                                                    | แผนการ<br>เรียนเสนอ<br>แนะ | จำนวน<br>(คน) | ปกติ | จบ<br>การ<br>ศึกษา | พัน<br>สภาพ | พ้นสภาพ<br>ดามข้อ<br>บังดับ | พ้นสภาพตาม<br>ระเบียบการเงิน |  |
|                                                                             | 1                                 | <u>611:a 61.ศศ.บ.4.2:ภาษาอังกฤษ(ศศ.บ.4)</u>                                                                        | <u>แสดง</u>                | 35            | 32   | <u>0</u>           | 3           | <u>0</u>                    | <u>0</u>                     |  |
|                                                                             |                                   |                                                                                                    |                            |               |      |                    |             |                             |                              |  |

#### ภาพที่ 3

4) ตรวจสอบดูคำร้องที่นักศึกษาส่งในระบบและเลือกหมู่เรียน ดังรูปภาพที่ 4

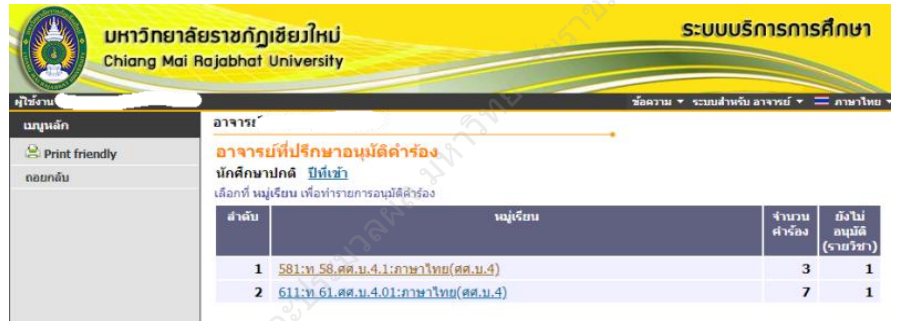

ภาพที่ 4

5) ตรวจสอบดูคำร้องที่นักศึกษาส่งในระบบ ดังรูปภาพที่ 5

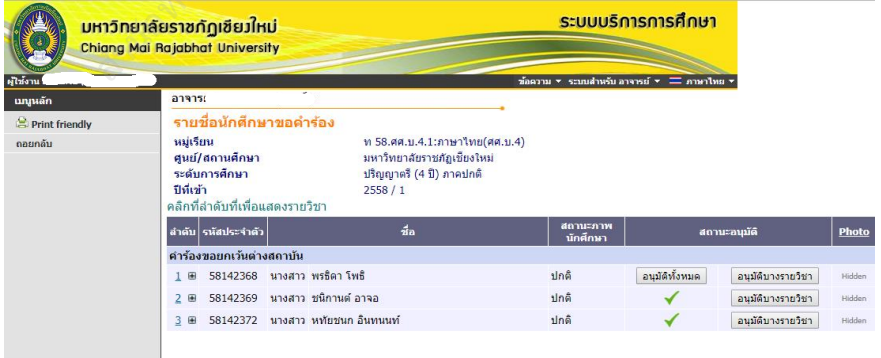

ภาพที่ 5

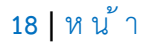

#### 6) พิจารณารายวิชาที่นักศึกษาขอยกเว้นต่างสถาบัน ดังรูปภาพที่ 6

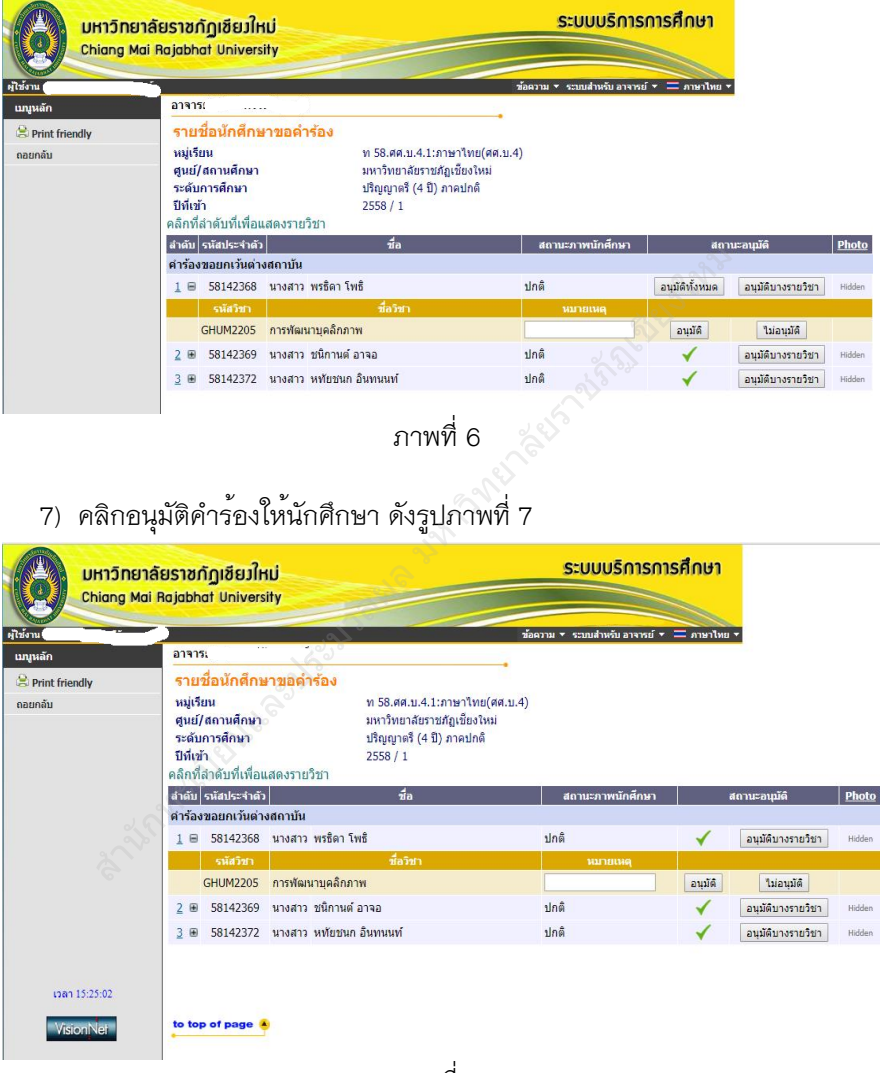

ภาพที่ 7

#### 4. การอนุมัติคำร้องขอเทียบโอนในมหาวิทยาลัยของอาจารย์ที่ปรึกษา

 การอนุมัติคำร้องขอเทียบโอนในมหาวิทยาลัย โดยเข้าระบบบริการศึกษา เพื่ออนุมัติคำร้อง ดังรูปภาพที่ 1

| บหาวิทยาลัยราชกัฏเชียมใหม่<br>Chiang Mai Rajabhat University | ระบบบริการการศึกษา                                                                                  |
|--------------------------------------------------------------|----------------------------------------------------------------------------------------------------|
|                                                              | × untrura =                                                                                         |
| เมนูหลัก                                                     |                                                                                                    |
| หน้าเริ่มด้น                                                 |                                                                                                    |
|                                                              | กรณาป้อนรนัสประจำด้วนอะรนัสผ่าน                                                                     |
|                                                              | รทัสประจำคัว<br>รทัสประจำคัว<br>รทัสประบบเป็นครั้งแรกแล้ว กรุณาเปลี่ยบเรนัสผ่านเหรือความปลอดภัย *** |
|                                                              | ภาพที่ 1                                                                                            |

 เข้าเมนูภาระงานอาจารย์ที่ปรึกษา จากนั้นเข้าเมนูอนุมัติคำร้องเลือกหมู่เรียน ดังรูปภาพที่ 2

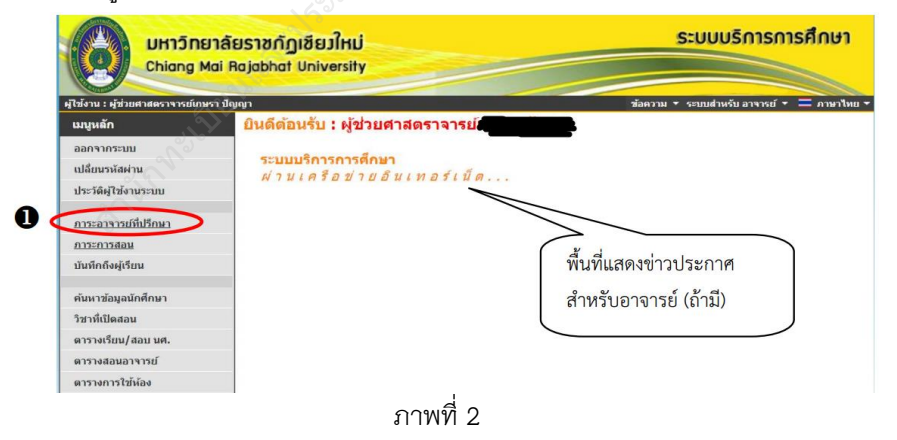

# เลือกเมนู อนุมัติคำร้อง จากนั้นเลือกหมู่เรียน ดังรูปภาพที่ 3

| UHIĴNEIA<br>Chiang Mai I                        | <mark>ยราชกั</mark><br>Rajabha    | ฏเชียวใหม่<br>t University                                                                                          |                            | S:U             | บบริ      | การกา          | เรศึก                | ษา                      |                              |
|-------------------------------------------------|-----------------------------------|----------------------------------------------------------------------------------------------------|----------------------------|-----------------|-----------|----------------|----------------------|-------------------------|------------------------------|
| ผู้ใช้งาน : อาจารเ                              | _                                 |                                                                                                    | <b>ม้อ</b> ค               | มาม ▼ ระบบ      | เส่าหรับ  | อาจารย์ 🔻      | <b>=</b> au          | ษาไทย ▼                 |                              |
|                                                 | อาจาระ                            |                                                                                                    |                            |                 |           |                |                      |                         |                              |
| 😫 Print friendly<br>ถอยกลับ<br>อนุมัติลงทะเนียน | รายชื่<br>นักศึกบ<br>เลือกที่ หมุ | <mark>้อนักศึกษาที่ให้ดำปรึกษา</mark><br>มาปกดิ <u>ปีที่เข้า</u><br>ผู้เรียน เพื่อแสดงรายชื่อนักศึกษาที่ให้คำปรึกษา |                            |                 |           |                |                      |                         |                              |
| อนมัติศาร้อง                                    | ลำดับ                             | หมู่เรียน                                                                                                    | แผนการ<br>เรียนเสนอ<br>แนะ | ຈຳນວນ<br>(คນ)   | ปกติ      | จนการ<br>ศึกษา | พัน<br>สภาพ          | พ้นสภาพตาม<br>ช้อบังคับ | พันสภาพตาม<br>ระเบียบการเงิน |
|                                                 | 1                                 | <u>491:ann 49.ศศ.บ.4.1:อุตสาหกรรมการท่อง<br/>เทียว(ศศ.บ.4)</u>                                                      | <u>แสดง</u>                | <u>77</u>       | 2         | <u>28</u>      | <u>9</u>             | <u>۹</u>                | <u>38</u>                    |
|                                                 | 2                                 | <u>541:ทท.ร 54.ศศ.บ.4.001:การท่องเที่ยวและการโรงแรม<br/>(ธุรกิจโรงแรม)(ศศ.บ.4)</u>                                  | <u>แสดง</u>                | <u>57</u>       | 1         | <u>19</u>      | 12                   | 2                       | <u>23</u>                    |
|                                                 | 3                                 | <u>551:ทท.ร 55.ศศ.บ.4.001:การท่องเที่ยวและการโรงแรม<br/>(ธุรกิจโรงแรม)(ศศ.บ.4)</u>                                  | <u>แสดง</u>                | <u>43</u>       | 1         | 15             | <u>15</u>            | 2                       | <u>10</u>                    |
|                                                 | 4                                 | <u>561:ทท 56.ศศ.บ.4.001:การท่องเที่ยว(ศศ.บ.4)</u>                                                                   | <u>แสดง</u>                | <u>49</u>       | <u>Z</u>  | <u>20</u>      | <u>10</u>            | <u>0</u>                | <u>12</u>                    |
|                                                 | 5                                 | <u>561:ทท 56.ศศ.บ.4.01:การท่องเทียว(ศศ.บ.4)</u>                                                                     | <u>แสดง</u>                | <u>49</u>       | 2         | <u>19</u>      | <u>13</u>            | <u>0</u>                | <u>15</u>                    |
|                                                 | 6                                 | <u>571:ทท 57.ศศ.บ.4.2:การท่องเทียว(ศศ.บ.4)</u>                                                                      | <u>แสดง</u>                | <u>60</u>       | 11        | <u>33</u>      | <u>6</u>             | 1                       | 9                            |
|                                                 | 7                                 | <u>581:ทท 58.ศศ.บ.4.01:การท่องเทียว(ศศ.บ.4)</u>                                                                     | <u>แสดง</u>                | <u></u>         | <u>44</u> | <u>0</u>       | <u>14</u>            | 2                       | <u>17</u>                    |
|                                                 | 8                                 | <u>591:ทท 59.ศศ.บ.4.01:การท่องเทียว(ศศ.บ.4)</u>                                                                     | แสดง                       | 50              | <u>21</u> | <u>0</u>       | <u>20</u>            | <u>9</u>                | <u>0</u>                     |
|                                                 | 9                                 | <u>591:ทท 59.ศศ.บ.4.1:การท่องเทียว(ศศ.บ.4)</u>                                                                      | <u>แสดง</u>                | <u>52</u>       | <u>36</u> | <u>0</u>       | 13                   | <u>0</u>                | 3                            |
|                                                 | 10                                | 601:ทท 60.ศศ.บ.4.01:การทองเทียว(ศศ.บ.4)                                                                             | แสดง                       | <u>63</u>       | <u>39</u> | 0              | 1                    | 22                      | 1                            |
|                                                 | 11                                | <u>601:ทท 60.ศศ.บ.4.1:การทองเทยว(ศศ.บ.4)</u>                                                                        | <u>แสดง</u>                | 57              | 39        | 0              | 13                   | 4                       | 1                            |
|                                                 | 12                                | <u>611:พท 61.ศศ.บ.4.01:การท่องเทียว(ศศ.บ.4)</u>                                                                     | <u>แสดง</u>                | <u>54</u><br>58 | <u>55</u> | <u>0</u>       | <u>0</u><br><u>3</u> | <u>0</u>                | <u>0</u>                     |
| 1281 9:22:35                                    | to top                            | of page 🛎                                                                                                    |                            |                 |           |                |                      |                         |                              |

ภาพที่ 3

# 4) ตรวจสอบดูคำร้องที่นักศึกษาส่งในระบบ ดังรูปภาพที่ 4

| UHIJINI                     | <mark>งัยราชกัฏ</mark><br>Rajabhat                        | เชียวใหม่ ระบบบริ<br>University                                                                                   | การการ | สึกษา              |
|-----------------------------|-----------------------------------------------------------|----------------------------------------------------------------------------------------------------|--------|--------------------|
| เมนูหลัก                    | อาจารย์                                                   |                                                                                                    |        |                    |
| 🙁 Print friendly<br>ຄອມກອັນ | <mark>อาจารย</mark><br>นักศึกษา<br>เลือกที่ หมู่<br>สำดับ | <mark>ม์ที่ปรึกษาอนุมัติคำร้อง<br/>Jn6 <u>ปีชุ้เข้า</u><br/>เรียน เพื่อหำรายการอนุมัติศำร้อง<br/>หมู่เรียน</mark> | จำนวน  | ยังไม่             |
|                             |                                                           |                                                                                                    | мнаа   | อนุมด<br>(รายวิชา) |
|                             | 1                                                         | 541:ทท.ร 54.ศศ.ม.4.001:การท่องเที่ยวและการโรงแรม (ธุรกิจโรงแรม)(ศศ.ม.4)                                           | 1      |                    |
|                             | 2                                                         | <u>561:ทท 56.ศศ.บ.4.001:การท่องเทียว(ศศ.บ.4)</u>                                                                  | 2      |                    |
|                             | 3                                                         | <u>561:ทท 56.ศศ.บ.4.01:การท่องเทียว(ศศ.บ.4)</u>                                                                   | 2      |                    |
|                             | 4                                                         | <u>571:ทท 57.ศศ.บ.4.2:การท่องเที่ยว(ศศ.บ.4)</u>                                                                   | 3      |                    |
|                             | 5                                                         | <u> 611:ทท 61.สต.บ.4.01:การท่องเทียว(สต.บ.4)</u>                                                                  | 1      | 13                 |

ภาพที่ 4

 ระบบจะแสดงรายชื่อนักศึกษาที่ส่งคำร้องออนไลน์ จากนั้นให้กด "อนุมัติ ทั้งหมด" ดังรูปภาพที่ 5

| UHION<br>Chiang    | ยาลัยราชกัฎเชียวใหม่<br>Mai Rajabhat University                                           | S                                                                                                    | บบบริการการศึก                                                                                                    | ษา             |        |
|--------------------|-------------------------------------------------------------------------------------------|----------------------------------------------------------------------------------------------------|----------------------------------------------------------------------------------------------------|----------------|--------|
| ผู้ใช้งาน : อาจารส |                                                                                           | ช้อความ ▼ ร                                                                                                    | ะบบสำหรับ อาจารย์ 👻 💳 ภาย                                                                                                    | ษาไทย 🔻        |        |
| เบญหลัก            | อาจารย์                                                                                   |                                                                                                    |                                                                                                    |                |        |
| Print friendly     | รายชื่อนักศึกษาขอดำ                                                                       | าร้อง                                                                                                    |                                                                                                    |                |        |
| ดอยกลับ            | หมู่เรียน<br>ซุนย์/สถานศึกษา<br>ระดับการศึกษา<br>ปีที่เช้า<br>คลิกที่ลำดับที่เพื่อแสดงราย | ทท 61.สศ.บ.4.01:การห่องเทียว(ศศ.บ.4)<br>มหาวิทยาสัยรามภัฏเขียงใหม่<br>ปริญญาครี (4 ปี) ภาคพิเศษ ส-อ.<br>2561 / 1<br>วิชา | 2                                                                                                    |                | 52     |
|                    | ลำดับ รหัสประจำตัว                                                                        | ชื่อ                                                                                                    | สถานะภาพ<br>นักศึกษา                                                                                                    | สถานะอนุบัติ   | Photo  |
|                    | ดำร้องขอเทียบโอนภายในม                                                                    | หาวิทยาดัย                                                                                                    | and the second second sec |                |        |
|                    | <u>1</u> 🗷 🤍 นาย                                                                          |                                                                                                    | ปกติ                                                                                                    | อนุมัติทั้งหมด | Hidden |
|                    |                                                                                           | ถาพที่ 5                                                                                                    |                                                                                                    |                |        |

6) เมื่ออาจารย์อนุมัติคำร้องนักศึกษาเรียบร้อยแล้ว สถานะอนุมัติ จะเปลี่ยนเป็น
 "✓" ดังรูปภาพที่ 4

|                           | ล้ยราชกัฎเชียวใหม่<br>i Rajabhat University                                               |                                                                                                    | ระบบบริการการศึกษา                |             |        |
|---------------------------|-------------------------------------------------------------------------------------------|----------------------------------------------------------------------------------------------------|-----------------------------------|-------------|--------|
| פולטוסיוע ב מיזיינים      | 212.21                                                                                    | / ั ) ข้อตาบ                                                                                                    | אראויה = + נוציציה עלאראנהנוצ + ו | u •         |        |
| Print friendly            | รายชื่อนักศึกษาขอด้                                                                       | -                                                                                                    |                                   |             |        |
| Print friendly<br>ถอยกลับ | หมู่เรียน<br>ศูนย์/สถานศึกษา<br>ระดับการศึกษา<br>ปีที่เข้า<br>คลิกที่สำดับที่เพื่อแสดงราย | ทท 61.ศศ.ม.4.01:การห่องเทียว(ศศ.ม.4)<br>มหาวิทยาสัยราชภัฏเชียงไหม่<br>ปริญญาคริ (4 ปี) ภาคพิเศษ ส-อ.<br>2561 / 1<br>เวียว |                                   |             |        |
|                           | สาดัน ราโสประจำดัว                                                                        | ข้อ                                                                                                    | สถานะภาพ<br>นักศึกษา              | สถานะอนุมัต | Photo  |
|                           | ศาร้องขอเพียบโอนภายในม                                                                    | หาวิทยาลัย                                                                                                    |                                   | 0           |        |
|                           | 1 <b>B</b> N18                                                                            |                                                                                                    | ปกติ                              |             | Hidden |
| 1201 9:26:38              | to top of page                                                                            |                                                                                                    |                                   |             |        |

ภาพที่ 6

#### 22 | ห น้ำ

#### 5. คำร้องยกเลิกรายวิชาสำหรับอาจารย์ที่ปรึกษา

สำหรับอาจารย์ที่ปรึกษา มีหน้าที่ตรวจสอบและอนุมัติคำร้อง ตามที่นักศึกษา ยื่นคำร้องผ่านระบบ ซึ่งอาจารย์ที่ปรึกษาสามารถตรวจสอบผลการเรียน รวมทั้ง อนุมัติคำร้องในระบบได้ทันที โดยมีขั้นตอนดังนี้

 อาจารย์ที่ปรึกษาเข้าระบบสารสนเทศของมหาวิทยาลัย เพื่อเข้าสู่ระบบ ดังรูปภาพที่ 1

| มหาวิทยาลัยราชกัฏเชียมใหม่<br>Chiang Mai Rajabhat University | ระบบบริการการศึกษา                                                                                             |
|--------------------------------------------------------------|----------------------------------------------------------------------------------------------------|
|                                                              | • unfrara =                                                                                                    |
| เบทูหลัก                                                     | 1 South                                                                                                    |
| หน้าเริ่มด้น                                                 |                                                                                                    |
|                                                              | กรุณาป้อบรหัสประ∢าตัวและรหัสต่าน                                                                               |
|                                                              | ราสประจำสุร<br>ราสประจำสุร<br>เข้าสุระบบ<br>เข้าสุระบบเป็นครั้งแรกแล้ว กรุณาเปลี่ยนรหัสปานเพื่อความปลอดภัย *** |

ภาพที่ 1

 หลังจากเข้าสู่ระบบแล้วจะแสดงเมนู ระบบสารสนเทศของมหาวิทยาลัย ดังรูปภาพที่ 2

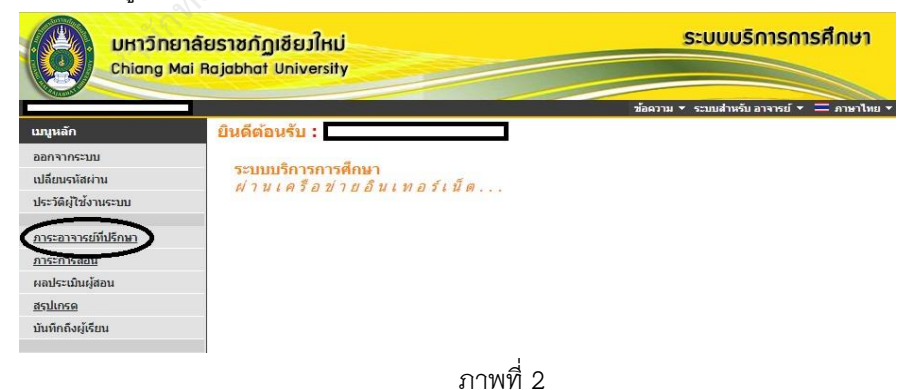

 3) ให้อาจารย์ที่ปรึกษา เลือกเมนู ภาระอาจารย์ที่ปรึกษา แล้วเลือกเมนู อนุมัติ คำร้อง เพื่อไปอนุมัติคำร้องให้นักศึกษา ดังรูปภาพที่ 3

|                                                            | ยาลัยราชกัญ<br>Mai Rajabhat         | าเชียวใหม่<br>University                                                                                        | ระบบ                       | มมริกา        |           | รศึกเ              | <b>รา</b><br>าไทย * |                             |                              |
|------------------------------------------------------------|-------------------------------------|----------------------------------------------------------------------------------------------------|----------------------------|---------------|-----------|--------------------|---------------------|-----------------------------|------------------------------|
| យាបូអតីក<br>😂 Print friendly<br>លេយកត័ប<br>គ្នាន់មិតសាទបើយ | รายชื่อ<br>นักศึกษ<br>เลือกที่ หมู่ | <mark>อบักศึกษาที่ให้ดำปรึกษา</mark><br>าป <b>กติ ปีปัญชัว</b><br>เชื่อม เพื่อแสดงรายชื่อนักศึกษาที่ให้ดำปรึกษา |                            |               |           |                    |                     |                             |                              |
| อนมัติศาร้อง                                               | สำคับ                               | າວມູ່ເຮັບນ                                                                                                    | แผนการ<br>เรียนเสนอ<br>แนะ | จำนวน<br>(คน) | ปกดั      | จบ<br>การ<br>ศึกษา | พ้น<br>สภาพ         | พ้นสภาพ<br>ตามข้อ<br>บังคับ | พ้นสภาพตาม<br>ระเบียนการเงิน |
|                                                            | 1                                   | 551:สถป 55.วท.บ.4.001:เทคโนโลยีสถาบีตยกรรม(วท.บ.4)                                                              | แสดง                       | <u>55</u>     | <u>6</u>  | 6                  | 2                   | Q                           | 34                           |
|                                                            | 2                                   | 561:สถป 56.วท.บ.4.01:เทคโนโลยีสถาปัตยกรรม(วท.บ.4)                                                               | <u>แสดง</u>                | 28            | 4         | 0 4                | Z                   | <u>0</u>                    | 13                           |
|                                                            | 3                                   | 561:สถป 56.วท.บ.4.1:เทคโนโลยีสถาปัตยกรรม(วท.บ.4)                                                                | <u>แสดง</u>                | 51            | 4         | 21                 | 5                   | <u>0</u>                    | 21                           |
|                                                            | 4                                   | 571:สถป 57.วท.บ.4.2:เทคโนโลยีสถาปัตยกรรม(วท.บ.4)                                                                | <u>แสดง</u>                | 41            | <u>8</u>  | <u>3</u>           | 4                   | <u>0</u>                    | 26                           |
|                                                            | 5                                   | 611:สถป 61.วท.บ.4.01:เทคโนโลยีสถาปัตยกรรม(วท.บ.4)                                                               | <u>แสดง</u>                | 35            | 22        | <u>0</u>           | <u>13</u>           | <u>0</u>                    | <u>0</u>                     |
|                                                            | 6                                   | 611:สถป 61.วท.บ.4.1:เทคโนโลยีสถาบีตยกรรม(วท.บ.4)                                                                | царо                       | 44            | <u>35</u> | <u>0</u>           | 2                   | <u>0</u>                    | 0                            |
|                                                            |                                     | ภาพที่ 3                                                                                                    |                            |               |           |                    |                     |                             |                              |

 หน้าต่างจะปรากฏข้อมูลหมู่เรียน ที่อาจารย์ที่ปรึกษาดูแล และมีนักศึกษา ส่งคำร้องมาให้อนุมัติ

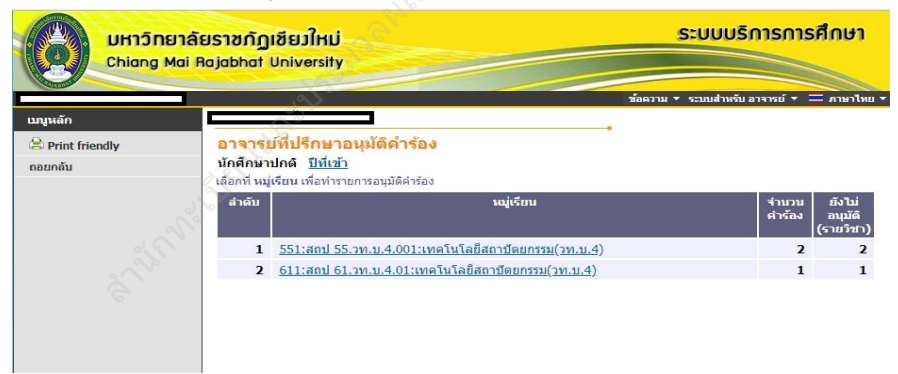

ภาพที่ 4

#### 24 | ห น้ำ

5) อาจารย์ที่ปรึกษาคลิกเลือกหมู่เรียนที่นักศึกษาส่งคำร้องและ คลิกที่อนุมัติ ทั้งหมด หรืออนุมัติเป็นบางรายวิชาได้ โดยให้อาจารย์ที่ปรึกษาสามารถ ตรวจสอบความถูกต้องของหัวข้อคำร้องได้ ดังรูปภาพที่ 5

|                                         | ายาลัยราชกัฏเชียวใหม่<br>Mai Rajabhat University                                                           |                                                                                                    | ระบบบริเ               | าารการศึกษา             |                                |
|-----------------------------------------|----------------------------------------------------------------------------------------------------|----------------------------------------------------------------------------------------------------|------------------------|-------------------------|--------------------------------|
|                                         |                                                                                                    | _                                                                                                    | ช้อความ ▼ ระบบสำหรับ อ | าจารย์ 🔹 🚍 ภาษาไทย 💌    |                                |
| เมนูหลัก<br>🔆 Print friendly<br>ดอยกลับ | รายชื่อนักศึกษาข<br>หมู่เรียน<br>ศูนย์/สถานศึกษา<br>ระดับการศึกษา<br>ปีที่เข้า<br>๑.ลิกซีสำลับที่เพื่อแสลง | อดำร้อง<br>สถป 61.วท.บ.4.01:เทคโนโลยัสถาบิต<br>มหาวิทยาสัยราชสัญเชียงใหม่<br>ปริญญาตรี (4 ปี) ภาคพิเศษ ส-อ.<br>2561 / 1<br>รากวิชา | ยกรรม(วท.บ.4)          |                         |                                |
|                                         | สำคับ รูนัสประจำคัว                                                                                        | ชื่อ                                                                                                    | สถานะภาพ<br>บักศึกษา   | สถานะอนุบัติ            | Photo                          |
|                                         | ดำร้องขอยกเฉิกรายวิชา                                                                                      |                                                                                                    | 5                      | $\sim$                  |                                |
|                                         | 1 🗷 01220000 WIE                                                                                           | สำราญ พันธ์ชัด                                                                                                    | ปกติ                   | อนุมัติทั้งหมด อนุมัติว | <mark>มางรายวิชา</mark> Hidden |
|                                         |                                                                                                    | ภาพ                                                                                                    | ที่ 5                  |                         |                                |

หลังจากอาจารย์ที่ปรึกษาได้ทำการอนุมัติคำร้องในระบบแล้วถือว่าเสร็จสิ้น กระบวนการ ผลการอนุมัติคำร้องจะถูกส่งไปยังสถานะคำร้องของนักศึกษา ที่ได้ยื่น คำร้องเข้ามา ซึ่งนักศึกษาสามารถดำเนินการในลำดับขั้นตอนต่อไปได้

#### 6. คำร้องขอสำเร็จการศึกษา

สำหรับอาจารย์ที่ปรึกษา มีหน้าที่ ตรวจสอบและอนุมัติคำร้อง ตามที่นักศึกษา ยื่นคำร้องผ่านระบบ ซึ่งอาจารย์ที่ปรึกษาสามารถตรวจสอบผลการเรียนรวมทั้ง อนุมัติคำร้องในระบบได้ทันที โดยมีขั้นตอนดังนี้

 อาจารย์ที่ปรึกษาเข้าระบบสารสนเทศของมหาวิทยาลัย เพื่อเข้าระบบ ดังรูปภาพที่ 1

| มหาวิทยาลัยราชกัฎเชียมใหม่<br>Chiang Mai Rajabhat University | ระบบบริการการศึกษา                                                                                                   |
|--------------------------------------------------------------|----------------------------------------------------------------------------------------------------|
|                                                              | • unfrera =                                                                                                    |
| เมนูหลัก                                                     | S.S. S.                                                                                                    |
| หน้าเริ่มดัน                                                 | A SP                                                                                                    |
|                                                              | กรุณาป้อนรมัสประจำด้วและรมัสผ่าน                                                                                     |
|                                                              | รรัสประจำสว<br>รรัสม่าน<br>เข้าสู่ระบบ<br>เนื้อเข้าสู่จะบบเป็นครั้งแรกแล้ว กรุณาเปลี่ยนเรงัสผ่านเพื่อความปลอดภัย *** |

 หลังจากเข้าสู่ระบบแล้วจะแสดงข้อมูลระบบสารสนเทศของมหาวิทยาลัย ดังรูปภาพที่ 2

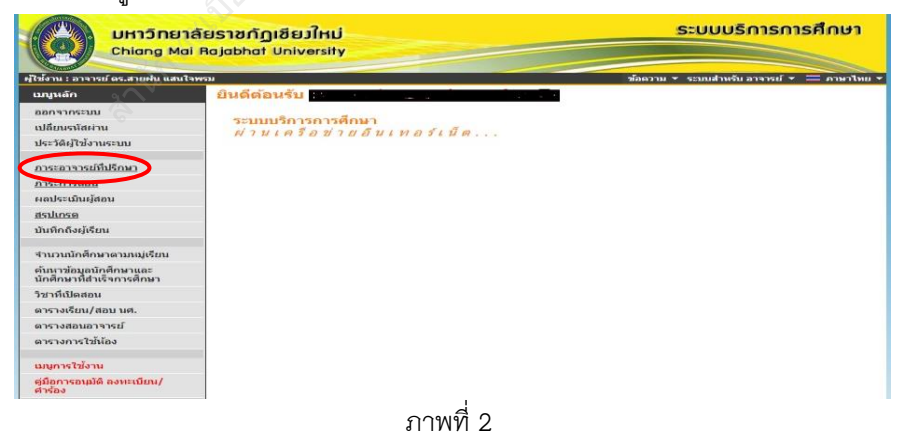

คู่มือการใช้งานระบบสำหรับอาจารย์และอาจารย์ที่ปรึกษา

#### 26 | ห น้ำ

 3) ให้อาจารย์ที่ปรึกษา เลือกเมนู ภาระอาจารย์ที่ปรึกษา เพื่ออนุมัติคำร้อง ดังรูปภาพที่ 3

| มาลัยราชกั<br>lai Rajabha         | ฏเซียวใหม่<br>I University                                                                                       |                                                                                                    | Sal                                                                                                    | บบร                                                                                                    | เการก                                                                                                    | ารศึก                                                                                                    | <mark>ยา</mark>                                                                                                    |                                                                                                    |
|-----------------------------------|----------------------------------------------------------------------------------------------------|----------------------------------------------------------------------------------------------------|----------------------------------------------------------------------------------------------------|----------------------------------------------------------------------------------------------------|----------------------------------------------------------------------------------------------------|----------------------------------------------------------------------------------------------------|----------------------------------------------------------------------------------------------------|----------------------------------------------------------------------------------------------------|
|                                   |                                                                                                    | 266                                                                                                    | งวาม ▼ ระบ                                                                                                    | บลาหระ                                                                                                    | อาจารยุง                                                                                                    | <b>ภ</b> า                                                                                                    | ษาเพยั▼                                                                                                    |                                                                                                    |
| รายชื่<br>นักศึกษ<br>เลือกที่ หมุ | <mark>อนักศึกษาที่ให้ดำปรึกษา</mark><br>เวปิดดี <u>ปีนี้เช้า</u><br>เรียน เพื่อแสดงรายชื่อนักศึกษาที่ให้คำปรึกษา |                                                                                                    |                                                                                                    |                                                                                                    |                                                                                                    |                                                                                                    |                                                                                                    |                                                                                                    |
| ສຳຄັນ                             | หมู่เรียน                                                                                                    | แผนการ<br>เรียนเสนอ<br>แนะ                                                                                                    | จำนวน<br>(คน)                                                                                                    | ปกติ                                                                                                    | จบการ<br>ศึกษา                                                                                                    | พัน<br>สภาพ                                                                                                    | พ้นสภาพดาม<br>ข้อบังคับ                                                                                                    | พ้นสภาพดาม<br>ระเบียบการเงิน                                                                                                    |
| 1                                 | <u>601:ว 60.ค.บ.5.2:วิทยาศาสตร์ทั่วไป(ค.บ.5)</u>                                                                 | <u>แสดง</u>                                                                                                    | 33                                                                                                    | <u>31</u>                                                                                                    | <u>0</u>                                                                                                    | 2                                                                                                    | S D                                                                                                    | <u>0</u>                                                                                                    |
| 2                                 | <u>611:ป 61.ป.บัณฑิต2.5:ประกาศนียบัตรบัณฑิตวิชาชีพ</u><br><u>ครู(ป.บัณฑิตวิชาชีพครู2)</u>                        | <u>แสดง</u>                                                                                                    | 32                                                                                                    | <u>31</u>                                                                                                    | <u>0</u>                                                                                                    | 3                                                                                                    | <u>0</u>                                                                                                    | <u>0</u>                                                                                                    |
|                                   |                                                                                                    |                                                                                                    |                                                                                                    |                                                                                                    |                                                                                                    |                                                                                                    |                                                                                                    |                                                                                                    |
|                                   | มาลัยราชกับ<br>toi Rojabha<br>รายนี้<br>มักศักษ<br>เมื่อกรั หมุ<br>สำคับ<br>1<br>2                               | มาสัยราชกัญเชียวใหม่<br>kai Rojabhat University<br>รายชื่อบักสึกษาที่ไม้ดำปลึกษา<br>บักลึกษาเปล ปีนี้ปฏิ<br>บักลึกษาเปล ปีนี้ปฏิ<br>บัลกที่ หมู่เรียม เพื่อแสดงารชริยมิกลิตษาที่ปลับบลึกษา<br>นักส์ที่ หมู่เรียม เพื่อแสดงารชริยมิกลิตษาที่ปลับบลึกษา<br>นักรีบ<br>1 601:2 60.ค.ม.5.2/วิทยาสาสตร์ทำไม่(ค.ม.5)<br>2 61:21 61.1.10ธาติค.2.5.วระการยึกปลามิยาติคริชาวพิพ<br>อรุ(บ.มินศาลโชาวพิพอรุ2) | มาลัยราชกัญเชียาใหม่<br>toi Rajabhat University<br>รายชื่อนักศึกษาที่ให้เอ่าปรึกษา<br>ชักสักงานกลั ไปใช่มัว<br>เมื่อกรั เปรียม เรื่อแสดรายชื่อมีคลารให้เล่าบริกษา<br>สำลับ ซึ่งแหล่ง<br>1 601:2 60.อ.น.5.2:วิ่มนาสาสสร้าชัวไป(อ.น.5) แสลง<br>2 61:1:1 61.1.ปัณฑ์อ.2:วิ่มนาสาสสร้าชีวไป(อ.น.5) แสลง<br>สรรุ(ป.มัณฑ์อวิมาชีพธรุ2) | มาสังราชกัญเขียวใหม่<br>ka Rajabhat University<br>รายชื่อบักรึกษาที่ไม้ดำปรึกษา<br>บักลักษากิจ มีชื่อบัก<br>มีลกร้านสู่รักษาที่ไม้ดำปรึกษา<br>มัลกัก หมู่รักษาที่ไม้ดำปรึกษา<br>มัลกร้านสู่รักษาที่ไม้ดำปรึกษา<br>มัลกร้านสู่รักษาที่ไม้ดำปรึกษา<br>มัลกร้านสู่รักษาที่ไม้ดำปรึกษา<br>มัลกร้านสู่รักษาที่ไม้ดำปรึกษา<br>มัลกร้านสู่รักษาที่ไม้ดำปรึกษา<br>มัลกร้านสู่เราะเราะสุดภูมิสายการรักษา<br>1 601:2:60.e.ม.5.2:วิทยาสาสตร์ที่ว่าไม่(ค.ม.5) มเลือง 33<br>2 ธั1:1:161.ป.โตะที่ค.2.5.วิเวาการยัดข้อรวิณฑ์ตรียาชิ้น และ 32 | ระบบประ<br>ระบบระ<br>ระบบระ<br>ระบระ<br>ระบระ<br>ระ<br>ระบระ<br>ระบระ<br>ระบระ<br>ระบระ<br>ระ<br>ระบระ<br>ระบระ<br>ระบระ<br>ระบระ<br>ระ<br>ระบระ<br>ระบระ<br>ระบระ<br>ระบระ<br>ระ<br>ระบระ<br>ระบระ<br>ระบระ<br>ระบระ<br>ระ<br>ระบระ<br>ระบระ<br>ระบระ<br>ระบระ<br>ระ<br>ระบระ<br>ระบระ<br>ระ<br>ระบระ<br>ระบระ<br>ระบระ<br>ระ<br>ระบระ<br>ระบระ<br>ระบระ | ระบบบริการก<br>เล่ Rojabat University<br>รายชื่อนักศึกษาที่ให้เจ้าปรักษา<br>หักศึกษาเกิด 2 ได้บริก<br>เมื่อกำ หมู่เรือน<br>เมื่อกำ หมู่เรือน<br>1 601:160.ค.ม.5.2:ว้านขายางสะทั่วไป(ค.ม.5) แสลง 33 31 0<br>2 61:11 61.11/10:ศัต2.5:ประกาศขึ้นป้อาปัณฑ์ตรับาชิ้พ แสดง 32 31 0<br>ะระ(ป.โณฑ์ตรับาชิ้มกรุ่ว) | ระบบบริการการศึก<br>เล่าสามาร์ ระบบบริการการศึก<br>ระบบริการการศึก<br>ระบบริการการการศึก<br>ระบบริการการศึก<br>ระบบริการการศึก<br>ระบบริการการศึก<br>ระบบริการการการการการการการการการ<br>ระบบริการการการการการการการการการการการการการก | ระบบบริการการศึกษา<br>โช Rajabhat University<br>รายมือนักคิดมาร์โมต่าปรักษา<br>บลิชาน • ระบบกับ • ระบบกับ<br>รายมือนักคิดมาร์โมต่าปรักษา<br>บลิชาน เช่นและสรายชิยัมกิสตราร์ไปด้านรักษา<br>เมืองที่ หมู่เรียน เช่นและสรายชิยัมกิสตราร์ไปด้านรักษา<br>เมืองที่ หมู่เรียน เช่นและสรายชิยัมกิสตราร์ไปด้านรักษา<br>1 601:2 60.a.u.5.2:วิทยามาสตราวิกันไป(a.u.5)<br>1 601:2 60.a.u.5.2:วิทยามาสตราวิกันปุล.บ.5)<br>2 611:1 61.1.10เพลือ2.5:ประกาศยึกขึ้นรวัณเพื่อวิชาวิทย<br>ยสดง |

 หลังจากอาจารย์ที่ปรึกษาเลือกเมนู อนุมัติคำร้อง แล้วจะแสดงหน้าต่าง ดังรูปภาพที่ 4

|                  | ยาลัยราชกัฏเชียวใหม่<br>Aai Rajabhat University                |                                           | ระบบบริการกา                   | รศึกษา                         |
|------------------|----------------------------------------------------------------|-------------------------------------------|--------------------------------|--------------------------------|
| ผู้ใช้งาน :      | J.V.                                                           |                                           | ข้อความ 🔻 ระบบสำหรับ อาจารย์ 🔻 | 💳 ภาษาไทย 🔻                    |
| เมนูหลัก         | อาจารย์ ครามแหน่ครา                                            | 210MON-                                   |                                |                                |
| 😫 Print friendly | อาจารย์ที่ปรึกษาอ                                              | านุมัติดำร้อง                             |                                |                                |
| ถอยกลับ          | นักศึกษาปกติ <u>ปีที่เข้า</u><br>เลือกที่ หมู่เรียน เพื่อทำราย | ยการอนุมัติคำร้อง                         |                                |                                |
|                  | สำคับ                                                          | หมู่เรียน                                 | จำนวน<br>คำร้อง                | ยังไบ่<br>อนุมัติ<br>(รายวิชา) |
|                  | 1 <u>571:ated 57.</u>                                          | <u>.วท.บ.4.02:สาธารณสุขศาสตร์(วท.บ.4)</u> | 1                              | 1                              |
|                  |                                                                |                                           |                                |                                |
|                  |                                                                |                                           |                                |                                |
|                  |                                                                | ภาพที่ 4                                  |                                |                                |

#### หน้า **| 27**

5) หลังจากนั้น อาจารย์ที่ปรึกษา ก็ทำการ เลือก อนุมัติที่หมู่เรียนที่ปรากฏ ดังรูปภาพที่ 5

| UH15n<br>Chiang | <mark>เยาลัยราชกัฏเชียวใหม่</mark><br>Mai Rajabhat University                             |                                                                                                    | ระบบบริการการศึกษา                                     |                  |        |
|-----------------|-------------------------------------------------------------------------------------------|----------------------------------------------------------------------------------------------------|--------------------------------------------------------|------------------|--------|
| ผู้ใช่งาน :     |                                                                                           | ซ้อความ<br>                                                                                                    | <ul> <li>ระบบสำหรับ อาจารย์ </li> <li>สาษาใ</li> </ul> | MEI -            |        |
| Print friendly  | รายชื่อนักศึกษาขอ                                                                         | คำร้อง •                                                                                                    |                                                        |                  |        |
| ດອຍກຄັນ         | หมู่เรียน<br>สุนย์/สถานศึกษา<br>ระดับการศึกษา<br>ปีที่เช้า<br>คลิกที่ล่าดับที่เพื่อแสดงระ | สธศ 57.วท.บ.4.02:สาธารณสุขตาสตร์(วท.บ.4)<br>มหาวิทยาสัยราชภัฏเชียงไหม่<br>ปริญญาตรี (4 ปี) ภาคพิเศษ ส-อ.<br>2557 / 1<br>ขวิชา |                                                        |                  |        |
|                 | ล่าดับ รหัสประจำดัว                                                                       | ชื่อ                                                                                                    | สถานะภาพ<br>มักส์อนา                                   | สถานะอนุมัติ     | Photo  |
|                 | คำร้องคาดว่าจะสำเร็จการ                                                                   | ศึกษา **คลิกที่รหัสนักศึกษาเพื่อแสดงข้อมูลนักศึกษา**                                                                          |                                                        |                  |        |
|                 | <u>1</u> ⊞ <u>57243813</u> นางส                                                           | าว ปริยากร แก้วน้ำอ่าง                                                                                                    | ปกติ                                                   | อนุมัติทั้งหมด 🔶 | Hidden |
|                 |                                                                                           | d - Miner                                                                                                    | 5 also                                                 |                  |        |
|                 |                                                                                           | ภาพที่ 5                                                                                                    |                                                        |                  |        |

หลังจากที่ อาจารย์ที่ปรึกษาได้เลือกเข้าสู่หมู่เรียนแล้วจะปรากฏรายชื่อนักศึกษา ที่ยื่นคำร้องในระบบ โดยระบบจะแยกเป็นหมวดหมู่ให้กับอาจารย์ที่ปรึกษา ซึ่งสามารถ อนุมัตินักศึกษาทีละคนหรือทีละหลาย ๆ คนได้

หลังจากที่อาจารย์ที่ปรึกษาได้ทำการอนุมัติคำร้องในระบบแล้ว ถือว่าเสร็จสิ้น กระบวนการ ผลการอนุมัติคำร้อง จะถูกส่งไปยังนักศึกษาที่ยื่นคำร้องมา ซึ่งนักศึกษา จะสามารถดำเนินการในขั้นต่อไปได้ กรณีอาจารย์ที่ปรึกษาไม่อนุมัติคำร้องจะทำให้ นักศึกษา ไม่สำเร็จการศึกษาในรอบนั้น ๆ

## 7. การอนุมัติการลงทะเบียนของอาจารย์ที่ปรึกษา

 การอนุมัติการลงทะเบียนของอาจาย์ที่ปรึกษา โดยเข้าระบบบริการศึกษา ดังรูปภาพที่ 1

| <b>มหาวิทยาลัยราชกัฎเชียวใหม่</b><br>Chiang Mai Rajabhat University | ระบบบริการการศึกษา                                                                                                  |
|---------------------------------------------------------------------|----------------------------------------------------------------------------------------------------|
|                                                                     | — มหโเหก •                                                                                                    |
| เมนูหลัก                                                            |                                                                                                    |
| หน้าเริ่มต้น                                                        |                                                                                                    |
|                                                                     | กรณาป้อนรหัสประจำด้วและรหัสผ่าน                                                                                     |
|                                                                     | รรัสประจำสำ<br>รรัสส่วน<br>เข้าสู่ระบบ<br>เมื่อเข้าสู่ระบบเป็นครั้งแรกแล้ว กรุณาเปลี่ยนรหัสผ่านเพื่อความปลอดภัย *** |
|                                                                     | ภาพที่ 1                                                                                                    |

 เมื่อเข้าสู่ระบบใช้งานโดยสิทธิ์ของอาจารย์สำเร็จ แล้วเข้าไปที่ ภาระอาจารย์ ที่ปรึกษา

| ใช้งาน : ผู้ช่วยศาสตราจารย์เกษรา 1                                                                                                    | ไญญา                                                                                 | ข้อความ 🔹 ระบบสำหรับ อาจารย์ 👻 💳               |
|----------------------------------------------------------------------------------------------------|--------------------------------------------------------------------------------------|------------------------------------------------|
| นญหลัก<br>ออกจากระบบ<br>เปลี่ยนรามัลผ่าน<br>ประวัติผู้ไข้จายระบบ<br>ภาระอารายย์ใปรักษา<br>ภาระการย์ยับรักษา<br>กับหากถึงผู้เรียน<br>กับหาร้อมูลนักคึกษา<br>รับหารัญนะ(สอบ นค.<br>ตารางเรียน/สอบ นค.<br>ตารางเรียน/สอบ นค.<br>ตารางเรียน/สอบ นค.<br>ตารางเรียน/สอบ นค. | ยินดีด้อนรับ : ผู้ช่วยศาสตราจารย์<br>ระบบบริการการศึกษา<br>ผ่านเดรือข่ายอินเทอร์เน็ด | พื้นที่แสดงข่าวประกาศ<br>สำหรับอาจารย์ (ถ้ามี) |

ระบบจะแสดงหน้าจอภาระอาจารย์ที่ปรึกษา จากนั้นให้คลิกเมนู "อนุมัติ

#### ลงทะเบียน"

| กอยกลับ                                 | เลือกที่ หม                                                 | <b>เรียน</b> เพื่อแสดงรายชื่อนักศึกษาที่ให้คำปรึกษา                                                                                                  | _                              |               | _           |                       |             |                            |                              |
|-----------------------------------------|-------------------------------------------------------------|----------------------------------------------------------------------------------------------------|--------------------------------|---------------|-------------|-----------------------|-------------|----------------------------|------------------------------|
| อนุมัติศาร์อง                           | ลำดับ                                                       | าหมู่เรียน                                                                                                    | แผนการ<br>เรียนเสนอ<br>แนะ     | ຈຳນວນ<br>(ຄນ) | ปกติ        | จนการ<br>ศึกษา        | พัน<br>สภาพ | พันสภาพดาม<br>ข้อบังดับ    | พันสภาพตาม<br>ระเบียบการเงิน |
|                                         | 1                                                           | 581:ปร 58.วท.บ.4.2:การโปรแกรมและการรักษาความ<br>ปลอดภัยบนเว็บ(วท.บ.4)                                                                                | แสดง                           | 29            | 15          | 0                     | 10          | 0                          |                              |
|                                         | 2                                                           | 651:Imp2:ภาษาอังกฤษธุรกิจ(ศศ.บ.4)                                                                                                    | แสดง                           | Z             | Z           | 0                     | 0           | Q                          |                              |
|                                         | 3                                                           | <u>651:testVN:ทดสอบวิชั่นเน็ต(ค.บ.4)</u>                                                                                                    | แสดง                           | Z             | Z           | 0                     | 0           | 0                          |                              |
|                                         | 4                                                           | 651:testvn2:การคลาค(มธ.ม.4)                                                                                                    | LERA                           | 4             | 4           | 0                     | 0           | 0                          |                              |
|                                         | 5                                                           | 651:testรายงานตัว:สาธารณสุขศาสตร์(วท.ม.4)                                                                                                    | LEAS                           | 10            | 10          | 0                     | 0           | e o                        |                              |
|                                         |                                                             |                                                                                                    |                                |               |             |                       |             |                            |                              |
| เมนูหลัก                                | พู้สวยส                                                     | าสตราจารม์เกษรา ปัญญา                                                                                                    |                                |               |             | R                     | 20          |                            |                              |
| เมนูมลัก<br>😫 Print friendly            | ผู้ช่วยต<br>อนุมัต์                                         | าสตราจารย์เกษรา ปัญญา<br>การลงหะเบียนของนักศึกษา                                                                                                    | -                              |               |             | ES                    | 20          |                            | 2                            |
| ยญหลัก<br>Sprint friendly<br>ถอมกลับ    | ผู้ช่วยศ<br>อนุมัต์<br>นักศึกม<br>เลือกที่ หมู              | าสตราจารม์เกมรา ปัญญา<br>โการลองมะเป็นหมองนักศึกษา<br>ามกิด <u>ปีประ</u><br>เชิมน เพื่อแตรงาชชื่อปัดดีทมาใปเล่าปรักษา                                |                                |               | 5           | and the               | 2           |                            | 3                            |
| ณญหลัก<br>🔗 Print friendly<br>ดอยกลับ   | ស្ទ័ង់2ដព<br><mark>១ឃុរ័ព័</mark><br>ឃ័ពតឹលា<br>មាំត័ប      | าสตรารารณ์เกมรา ปัญญา<br>เการองระเบนียนของนักศึกษา<br>การองระเบนียนของนักศึกษา<br>เริ่มน เรื่อแสดงระบนีอนักศึกษาที่ไปสายปักษา<br>หมุ่เรียน           | และนกา<br>เรียนเสา<br>แนะ      | หรู จำนว      | u (* 1      | านวนคง<br>เะเบียน     | รออนุมัง    | อนุมัติก                   | 3                            |
| เมนูหลัก<br>🔗 Print friendly<br>คลแกลัม | ผู้ช่วยส<br>อนุมัต์<br>นักสึกม<br>เสือกที่ หม<br>สำคับ<br>1 | รสตราจารแย่เกมรา ปัญญา<br>เการรองทะเป็นหมองนักศึกษา<br>เส้นหาร้องสองรายชื่อบังก็คางที่ไม่สายได้หา<br>หมู่เรียน<br>651:testVN:หลดอบวิชั้นเนื้ย(ค.ม.4) | แผนกา<br>เรียนเส<br>แนะ<br>มณะ | ห จำนว        | nu † v<br>7 | านวนตง<br>ะเบียน<br>7 | รออนุมัส    | อนุมัติก<br>อนุมัติรายบุคล | 3<br>ารลงทะเบียน<br>✓        |

ภาพที่ 3

- ระบบจะแสดงหน้าจออนุมัติการลงทะเบียนให้นักศึกษา โดยอาจารย์ที่ปรึกษา สามารถเลือก ทำรายการอนุมัติการลงทะเบียนได้ 2 รูปแบบ ได้แก่ อนุมัติ รายบุคคลและอนุมัติทั้งหมู่เรียน
  - 4.1 การอนุมัติลงทะเบียนรายบุคคล
    - คลิกปุ่ม "อนุมัติรายบุคคล" ในคอลัมน์อนุมัติการลงทะเบียนในรุ่น / หมู่เรียนนักศึกษาที่ต้องการทำรายการ

| <mark>อนุมัต์</mark><br>นักศึกษ<br>เลือกที่ หมุ | <mark>ร์การลงทะเบียนของนักศึกษา</mark><br>มา <b>ปกติ <u>ปีที่เข้า</u><br/>เเรียน</b> เพื่อแสดงรายข็อนักศึกษาที่ให้ค่าปรีกษา |                            |       |                    |           |                |                      |
|-------------------------------------------------|----------------------------------------------------------------------------------------------------|----------------------------|-------|--------------------|-----------|----------------|----------------------|
| ลำดับ                                           | หมู่เรียน                                                                                                    | แผนการ<br>เรียนเสนอ<br>แนะ | จำนวน | จำนวนลง<br>ทะเบียน | รออนุมัติ | อนุมัติการ     |                      |
| 1                                               | 651:testVN:ทดสอบวิชั้นเน็ด(ค.บ.4)                                                                                           | แสดง                       | 7     | 7                  | 7         | อนุมัติรายบุคล | $\sim$               |
| 2                                               | 651:testvn2:การดลาด(มธ.ม.4)                                                                                                 | <u>แสดง</u>                | 4     | 4                  | 4         | อนุมัดิรายบุคล | อนุมัติทั้งหมู่เรียน |

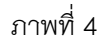

- 2. ระบบจะแสดงรายชื่อนักศึกษาที่มีรายวิชาลงทะเบียน
- สามารถคลิกปุ่ม "อนุมัติทั้งหมด" ในกรณีที่ท่านต้องการอนุมัติ ในทุกรายวิชา
- กรณีที่ต้องการตรวจสอบรายวิชาที่นักศึกษาลงทะเบียน และจะอนุมัติ บางรายวิชาให้คลิกปุ่ม "อนุมัติบางรายวิชา"
- 4.2 การอนุมัติลงทะเบียนทั้งหมู่เรียน

หากนักศึกษาในหมู่เรียนที่ท่านดูแล ทำรายการลงทะเบียนครบทุกคน อาจารย์ที่ปรึกษาจะสามารถคลิกปุ่ม "อนุมัติทั้งหมู่เรียน" เพื่อทำการอนุมัติรายวิชา ลงทะเบียนให้นักศึกษาเป็นชุด กรณีอนุมัติทั้งหมู่เรียนอาจารย์ที่ปรึกษาควรตรวจสอบ นักศึกษาให้ลงทะเบียนเป็นไปตามแผนการเรียนเสนอแนะ

1. คลิกปุ่ม"อนุมัติทั้งหมู่เรียน"

| Đ | testvn2:การด | ลาด(บธ.บ | .4)         |   |      |      | ทะเบียน | ะเบียน |        |                |                 |
|---|--------------|----------|-------------|---|------|------|---------|--------|--------|----------------|-----------------|
| Đ | 996511001    | นางสาว   | testR2 thai | 1 | 0.00 | ปกดิ | 5       | 5      | Hidden | อนุมัติทั้งหมด | อนุมัดิบางรายร  |
| Œ | 996511002    | นางสาว   | testR23     | 1 | 3.00 | ปกติ | 4       | 4      | Hidden | อนุมัติทั้งหมด | อนุมัติบางราย   |
| Đ | 996511003    | นางสาว   | ทดสอบ11     | 1 | 0.00 | ปกติ | 4       | 4      | Hidden | อนุมัติทั้งหมด | อนุมัติบางรายวิ |
| Đ | 996511005    | นาย      | มานะ นานา   | 1 | 0.00 | ปกติ | 4       | 4      | Hidden | อนุมัติทั้งหมด | อนุมัดิบางราย   |
|   |              |          |             |   |      |      |         |        |        | 6              |                 |

2. ระบบจะทำการอนุมัติรายวิชาให้นักศึกษาในหมู่เรียนนั้นทั้งหมดใน ทกรายวิชาที่ลงทะเบียน

## ตอนที่ 3 ประกาศที่เกี่ยวข้องกับคำร้องออนไลน์

- 1. ประกาศ เรื่อง แนวปฏิบัติในการลงทะเบียนรายวิชา
- 2. ประกาศ เรื่อง แนวปฏิบัติในการลงทะเบียนเรียนร่วมและเรียนเกิน
- 3. ประกาศ เรื่อง เกณฑ์การเทียบรายวิชา
- 4. ประกาศ เรื่อง หลักเกณฑ์และวิธีการเทียบโอนผลการเรียน พ.ศ. ๒๕๕๙
- 5. ประกาศ เรื่อง หลักเกณฑ์และวิธีการเทียบโอนผลการเรียน (ฉบับที่ ๒) พ.ศ. ๒๕๕๘
- 6. ประกาศ เรื่อง หลักเกณฑ์และวิธีการยกเว้นการเรียน พ.ศ. ๒๕๕๙
- 7. ประกาศ เรื่อง เกณฑ์การย้ายสาขาวิชา พ.ศ. ๒๕๕๙
- 8. ประกาศ เรื่อง เกณฑ์การรับโอนนักศึกษาจากสถาบัน อุดมศึกษาอื่น
- 9. ประกาศ เรื่อง เกณฑ์การเปลี่ยนประเภทนักศึกษา

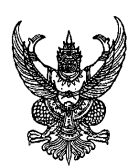

#### ประกาศมหาวิทยาลัยราชภัฏเชียงใหม่ เรื่อง แนวปฏิบัติในการลงทะเบียนเรียนรายวิชา

เพื่อให้การลงทะเบียนเรียนของนักศึกษาเป็นไปอย่างถูกต้อง เรียบร้อย และเป็นระบบ อาศัยอำนาจตามข้อบังคับมหาวิทยาลัยราชภัฏเชียงใหม่ ว่าด้วย การศึกษาระดับปริญญาตรี พุทธศักราช ๒๕๕๐ ข้อ ๖ และเพื่อให้เป็นไปตามหมวด ๓ การลงทะเบียนเรียนและระยะเวลาการศึกษา และอำนาจตามข้อบังคับ มหาวิทยาลัยราชภัฏเชียงใหม่ ว่าด้วย การศึกษาระดับปริญญาตรี พ.ศ. ๒๕๕๗ ข้อ ๖ และเพื่อให้เป็นไปตามหมวด ๒ การลงทะเบียนเรียน และมติกรรมการบริหาร วิชาการในคราวประชุมครั้งที่ ๔/๒๕๕๗ เมื่อวันที่ ๘ เมษายน พ.ศ. ๒๕๕๗

ให้ยกเลิกประกาศมหาวิทยาลัยราชภัฏเซียงใหม่ เรื่อง แนวปฏิบัติใน การลงทะเบียนเรียนรายวิชา ลงวันที่ ๒๖ เมษายน พ.ศ. ๒๕๕๑ และให้ยกเลิก ประกาศมหาวิทยาลัยราชภัฏเซียงใหม่ เรื่อง แนวปฏิบัติในการลงทะเบียนเรียน รายวิชาผ่านระบบอินเทอร์เน็ต (Internet) ลงวันที่ ๑๕ พฤษภาคม พ.ศ. ๒๕๕๕ และเห็นควรกำหนดแนวปฏิบัติเกี่ยวกับการลงทะเบียนเรียนรายวิชาไว้ดังต่อไปนี้

๑. นักศึกษาต้องตรวจสอบแผนการเรียนเสนอแนะร่วมกับอาจารย์ ที่ปรึกษาให้ครบถ้วนถูกต้องตามหลักสูตรสาขาวิชาที่ศึกษาก่อนการลงทะเบียนทุกครั้ง

 ๒. นักศึกษาต<sup>้</sup>องลงทะเบียนเรียนรายวิชาตามแผนการเรียนเสนอแนะ ในข้อ ๑. กรณีที่ไม่สามารถลงทะเบียนเรียนตามแผนการเรียนเสนอแนะได้
 ให้ลงทะเบียนรายวิชาที่ได้รับความเห็นชอบจากอาจารย์ที่ปรึกษา

๓. นักศึกษาต้องลงทะเบียนจองรายวิชาผ่านระบบอินเทอร์เน็ตในช่วง ระยะเวลาที่กำหนดไว้ตามปฏิทินวิชาการและการลงทะเบียนเรียนผ่านระบบ อินเทอร์เน็ตถือเป็นความรับผิดชอบของนักศึกษา รวมถึงการรักษาความลับ ของรหัสผ่าน ในการเข้าใช้ระบบลงทะเบียน

๙. การลงทะเบียนรายวิชาของนักศึกษาจะสมบูรณ์ เมื่อได้รับความ
 เห็นชอบจากอาจารย์ที่ปรึกษาและชำระค่าธรรมเนียมการศึกษาตามกำหนดเวลา
 ในปฏิทินวิชาการ

๔. การขอเพิ่มจำนวนรับลงทะเบียนในรายวิชาที่มีจำนวนรับเต็ม เมื่อนักศึกษาลงทะเบียนผ่านระบบอินเทอร์เน็ต แต่ไม่สามารถลงทะเบียนเรียนได้ เนื่องจากในวัน เวลาที่ต้องการเรียนมีจำนวนนักศึกษาเต็มตามที่กำหนดไว้ และไม่ สามารถลงทะเบียนรายวิชาในหมู่เรียนอื่น ๆ ได้อีก นักศึกษาสามารถขอเพิ่มจำนวน รับลงทะเบียนในหมู่เรียนที่ต้องการได้โดยยื่นคำร้องผ่านระบบคำร้องออนไลน์ ในระบบสารสนเทศนักศึกษา และต้องตรวจสอบวันเวลาเรียน วันเวลาสอบเพื่อไม่ให้ ซ้ำซ้อนกับรายวิชา ที่ได้ลงทะเบียนไว้ก่อนแล้ว ทั้งนี้ให้ดำเนินการยื่นคำร้องก่อนวัน สิ้นสุดการลงทะเบียนเพิ่ม-ถอนตามปฏิทินวิชาการอย่างน้อย ๑ วัน

รายวิชาที่ยื่นคำร้องไว้จะมีสถานะเป็นรายวิชาที่ลงทะเบียนได้นั้น ต้องได้รับ ความเห็นชอบจากอาจารย์ที่ปรึกษาและอาจารย์ผู้สอนแล้ว

๖. การขอเรียนร่วมและเรียนเกินกว่าเกณฑ์ที่กำหนดไว้ให้เป็นไปตาม ประกาศมหาวิทยาลัยราชภัฏเชียงใหม่ เรื่อง แนวปฏิบัติในการลงทะเบียนเรียนร่วม และเรียนเกิน

ด. มหาวิทยาลัยไม่อนุญาตให้นักศึกษาภาคปกติลงทะเบียนเรียนรายวิชา ใด ๆ ในช่วงระยะเวลาที่ออกฝึกประสบการณ์วิชาชีพ ยกเว้นกรณีที่มหาวิทยาลัย ได้กำหนดไว้ในแผนการเรียนเสนอแนะแล้วเท่านั้น

 ๘. นักศึกษาภาคพิเศษสามารถลงทะเบียนเรียนรายวิชาเพิ่มเติมจาก แผนการเรียนเสนอแนะในภาคการศึกษาที่ฝึกประสบการณ์วิชาชีพได้ ในกรณีที่ได้รับ ความเห็นชอบจากอาจารย์ที่ปรึกษา สาขาวิชาหรือภาควิชาและคณะ ๙. เมื่อนักศึกษาลงทะเบียนรายวิชาเสร็จสิ้นแล้ว ให้พิมพ์ผลการ ลงทะเบียนเพื่อเก็บไว้เป็นหลักฐาน และต้องเข้าเรียนตามรายวิชาและหมู่เรียนที่ได้ ลงทะเบียนเรียนมิฉะนั้นรายวิชาให้ถือเป็นโมฆะ

ประกาศ ณ วันที่ ๒๓ เมษายน พ.ศ. ๒๕๕๙

#### ประพันธ์ ธรรมไชย

(รองศาสตราจารย์ ดร.ประพันธ์ ธรรมไชย) อธิการบดืมหาวิทยาลัยราชภัฏเชียงใหม่

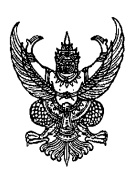

#### ประกาศมหาวิทยาลัยราชภัฏเชียงใหม่ เรื่อง แนวปฏิบัติในการลงทะเบียนเรียนร่วมและเรียนเกิน

เพื่อให้การลงทะเบียนเรียนร่วมและเรียนเกินของนักศึกษาเป็นระบบ อาศัยอำนาจตามประกาศมหาวิทยาลัยราชภัฏเชียงใหม่ เรื่อง แนวปฏิบัติในการ ลงทะเบียนเรียนรายวิชา ข้อ ๖ และมติที่ประชุมคณะกรรมการบริหารวิชาการ ในคราวประชุมครั้งที่ ๔/๒๕๕๘ เมื่อวันที่ ๒๖ พฤษภาคม ๒๕๕๘

ให้ยกเลิกประกาศ เรื่องแนวปฏิบัติในการลงทะเบียนเรียนร่วมและเรียนเกิน ฉบับที่ ๑ ลงวันที่ ๒๖ ตุลาคม ๒๕๕๔ และให้ยกเลิกประกาศ เรื่องแนวปฏิบัติในการ ลงทะเบียนเรียนร่วมและเรียนเกิน (ฉบับที่ ๒) ลงวันที่ ๑๕ ธันวาคม ๒๕๕๕ และเห็น ควรกำหนดแนวปฏิบัติเกี่ยวกับการลงทะเบียนเรียนร่วมและเรียนเกิน ไว้ดังต่อไปนี้

การยื่นคำร้องขอเรียนร่วมและเรียนเกินให้เป็นไปตามปฏิทินวิชาการ ที่มหาวิทยาลัยกำหนด

#### <u>เกณฑ์การเรียนร่วม</u>

๑) นักศึกษาภาคปกติสามารถลงทะเบียนเรียนร่วมกับภาคพิเศษได้ เฉพาะในภาคฤดูร้อนเท่านั้น

๒) รายวิชาดังกล่าวเป็นรายวิชาที่ไม่มีเปิดในภาคการศึกษาที่นักศึกษา

สังกัดอยู่

m) รายวิชาดังกล่าวเป็นรายวิชาที่มีวันและเวลาเรียน หรือ วันและเวลา

สอบซ้ำกัน

- ๙) กรณีที่ต้องการแก้ไขรายวิชาที่ติด F
- ๕) กรณีที่ได้ดำเนินการเทียบโอน / ยกเว้นผลการเรียน

<u>เกณฑ์การเรียนเกิน</u>

๑) นักศึกษาที่ขอเรียนเกินต<sup>้</sup>องเป็นนักศึกษาค<sup>้</sup>างชั้นหรือนักศึกษาภาค เรียนสุดท<sup>้</sup>ายเท่านั้น

๒) นักศึกษาภาคปกติลงทะเบียนเรียนได้ ๒๒ หน่วยกิตสามารถเรียน เกินได้ ๓ หน่วยกิต

๓) นักศึกษาภาคพิเศษลงทะเบียนเรียนได้๑๕ หน่วยกิตสามารถเรียน
 เกินได้ ๓ หน่วยกิต

 ๔) ภาคเรียนฤดูร้อนนักศึกษาสามารถลงทะเบียนเรียนได้ ๙ หน่วยกิต สามารถเรียนเกินได้ ๓ หน่วยกิต

๕) รายวิชาฝึกประสบการณ์วิชาชีพฯ ไม่นับเป็นรายวิชาที่มาขอเรียนเกิน

ประกาศ ณ วันที่ ๒๙ พฤษภาคม พ.ศ. ๒๕๕๘

ประพันธ์ ธรรมไชย

(รองศาสตราจารย์ ดร.ประพันธ์ ธรรมไชย) อธิการบดีมหาวิทยาลัยราชภัภเชียงใหม่

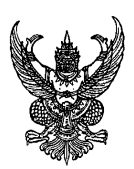

#### ประกาศมหาวิทยาลัยราชภัฏเชียงใหม่ เรื่อง เกณฑ์การเทียบรายวิชา

เพื่อให้การเทียบรายวิชาระหว่างหลักสูตรต่าง ๆ ของนักศึกษา เป็นไปอย่าง ถูกต้องและเป็นมาตรฐานเดียวกัน อาศัยอำนาจตามข้อบังคับมหาวิทยาลัยราชภัฏ เชียงใหม่ ว่าด้วย การศึกษาระดับปริญญาตรี พ.ศ. ๒๕๕๙ และมติสภาวิชาการ มหาวิทยาลัยราชภัฏเชียงใหม่ในคราวประชุมครั้งที่ ๓/๒๕๕๙ จึงกำหนดเกณฑ์การเทียบ รายวิชา โดยรายวิชาที่นำมาเทียบจะต้องเป็นไปตามเกณฑ์ ดังนี้

- ๑. เป็นรายวิชาที่มีเนื้อหาสาระและความยากง่ายเทียบเท่ากัน หรือมากกว่า
- ๒. จำนวนหน่วยกิตต้องเท่ากันหรือมากกว่า

๓. เป็นรายวิชาที่มีชั่วโมงบรรยายเท่ากันหรือมากกว่าและชั่วโมงปฏิบัติ เท่ากันหรือมากกว่า

กรณีที่ไม่เป็นไปตามข้อ ๒ หรือ ๓ ให้อนุโลมเทียบกันได้โดยถือหลักว่า รายวิชาในหลักสูตรที่ได้เรียนมาแล้ว หรือรายวิชาที่นำมาขอเทียบต้องมีจำนวนหน่วย กิต ชั่วโมงบรรยายและหรือชั่วโมงปฏิบัติเท่ากันหรือมากกว่ารายวิชาในหลักสูตร ที่ศึกษาอยู่ในปัจจุบัน

ประกาศ ณ วันที่ ๒๐ มิถุนายน พ.ศ. ๒๕๕๓⁄

ประพันธ์ ธรรมไชย

(รองศาสตราจารย์ ดร.ประพันธ์ ธรรมไชย) อธิการบดีมหาวิทยาลัยราชภัฏเชียงใหม่

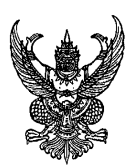

#### ประกาศมหาวิทยาลัยราชภัฏเชียงใหม่ เรื่อง หลักเกณฑ์และวิธีการเทียบโอนผลการเรียน

พ.ศ์. ๒๕๕๓⁄

.....

เพื่อให้การเทียบโอนผลการเรียน ของนักศึกษาเป็นไปอย่างถูกต้อง และเป็น มาตรฐานเดียวกัน อาศัยอำนาจตามข้อบังคับมหาวิทยาลัยราชภัฏเชียงใหม่ว่าด้วย การศึกษาระดับปริญญาตรี พ.ศ. ๒๕๕๗ หมวด ๗ ข้อ ๓๙ และมติสภาวิชาการ มหาวิทยาลัยราชภัฏชียงใหม่ ในคราวประชุมครั้งที่ ๗/๒๕๕๗ จึงกำหนดหลักเกณฑ์

และวิธีการเทียบโอนผลการเรียน พ.ศ. ๒๕๕๗ โดยจะต้องเป็นไปตามเกณฑ์ ดังนี้ ข้อ ๑ ผู้ขอเทียบโอนผลการเรียนตามประกาศนี้รายวิชาที่จะนำมา เทียบโอนผลการเรียนต้องสอบได้หรือเคยศึกษา เป็นระยะเวลาดังนี้

๑.๑ หลักสูตร ๕ ปี จะต้องไม่เกิน ๑๐ ปี

๑.๒ หลักสูตร ๔ ปี จะต้องไม่เกิน ๘ ปี

นับถึงวันที่เข้าศึกษา โดยเริ่มนับจากวันสำเร็จการศึกษาหรือภาค การศึกษาสุดท้าย ที่มีผลการเรียน

ข้อ ๒ ผู้มีสิทธิได้รับการโอนผลการเรียน ต้องเป็นนักศึกษา มหาวิทยาลัยราชภัฏเชียงใหม่ ผู้ซึ่งมีคุณสมบัติเคยศึกษาในมหาวิทยาลัยราชภัฏ เชียงใหม่และกลับมาศึกษาใหม่

ข้อ ๓ เงื่อนไขการเทียบโอนผลการเรียน

๓.๑ ผู้ขอโอนผลการเรียนต้องไม่เคยถูกสั่งให้พ้นสภาพ ตามข้อบังคับมหาวิทยาลัยราชภัฏเชียงใหม่ว่าด้วยการศึกษาระดับปริญญาตรี พ.ศ. ๒๕๕๙ หมวด ๘ ข้อ ๔๑ ๓.๒ ผู้ขอโอนผลการเรียนต้องมีระดับคะแนนสะสมเฉลี่ย ไม่ต่ำกว่า ๒.๐๐

๓.๓ การโอนผลการเรียนต้องโอนทั้งหมดทุกรายวิชาที่เคยศึกษา มา โดยไม่จำกัดจำนวนหน่วยกิตที่ขอเทียบโอนผลการเรียน

ข้อ ๔ ผู้ที่จะขอเทียบโอนผลการเรียนต้องกระทำให้เสร็จสิ้นตามเวลา ที่มหาวิทยาลัยกำหนด

ข้อ ๕ ให้มหาวิทยาลัยแต่งตั้งคณะกรรมการเป็นผู้พิจารณาผลการ ดำเนินการและระดับคะแนน

ข้อ ๖ การเทียบโอนผลการเรียน นักศึกษาต<sup>้</sup>องชำระค่าธรรมเนียมตาม ประกาศของมหาวิทยาลัย

ข้อ ๙ การนับจำนวนภาคการศึกษาของผู้ที่ได้รับการเทียบโอนผลการ เรียนให้ถือเกณฑ์ดังนี้

๗.๑ นักศึกษาภาคปกติ ให้นับจำนวนหน่วยกิต ๒๒ หน่วยกิต เป็น ๑ ภาคการศึกษาปกติ

๗.๒ นักศึกษาภาคพิเศษ ให้นับจำนวนหน่วยกิต ๑๒ หน่วยกิต เป็น ๑ ภาคการศึกษา

๗.๓ การเทียบโอนผลการเรียนของนักศึกษาให้บันทึกไว้ใน ระเบียนผลการเรียนของนักศึกษาในภาคการศึกษาแรกที่รับเข้าศึกษาในหลักสูตรนั้น ข้อ ๘ นักศึกษาที่ขอโอนผลการเรียนจะต้องมีเวลาศึกษาอยู่ใน มหาวิทยาลัยอย่างน้อยหนึ่งปีการศึกษา โดยไม่นับภาคการศึกษาที่มีการลาพักการ เรียน

ข้อ ๙ ผู้ที่ได้รับการเทียบโอนผลการเรียนไม่เสียสิทธิ ที่จะได้รับ ปริญญาเกียรดินิยม ประกาศ ณ วันที่ ๒๐ มิถุนายน พ.ศ. ๒๕๕๙

ประพันธ์ ธรรมไชย (รองศาสตราจารย์ ดร.ประพันธ์ ธรรมไชย) อธิการบดีมหาวิทยาลัยราชภัฏเชียงใหม่ A Standal and a standard and a standard and a standard and a standard and a standard and a standard a standard

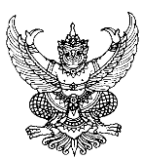

ประกาศมหาวิทยาลัยราชภัฏเชียงใหม่ เรื่อง หลักเกณฑ์และวิธีการเทียบโอนผลการเรียน (ฉบับที่ ๒) พ.ศ. ๒๕๕๘

โดยที่เป็นการสมควรปรับปรุง ประกาศมหาวิทยาลัยราชภัฏเชียงใหม่ เรื่อง หลักเกณฑ์และวิธีการเทียบโอนผลการเรียน พ.ศ. ๒๕๕๙ เพื่อให้เหมาะสมเกิด ประสิทธิภาพในการดำเนินการยิ่งขึ้น

อาศัยอำนาจตามข้อบังคับมหาวิทยาลัยราชภัฏเชียงใหม่ ว่าด้วยการศึกษา ระดับปริญญาตรี พ.ศ. ๒๕๕๗ หมวด ๗ ข้อ ๓๙ และมติสภาวิชาการมหาวิทยาลัย

ราชภัฏชียงใหม่ ในคราวประชุมครั้งที่ ๑๐/๒๕๕๘ จึงออกประกาศไว้ดังนี้ ข้อ ๑ ประกาศนี้เรียกว่า "ประกาศมหาวิทยาลัยราชภัฏเชียงใหม่เรื่อง หลักเกณฑ์และวิธีการเทียบโอนผลการเรียน (ฉบับที่ ๒) พ.ศ. ๒๕๕๘"

ข้อ ๒ ประกาศนี้ให้ใช้บังคับตั้งแต่วันถัดจากวันประกาศเป็นต้นไป ข้อ ๓ บรรดาข้อบังคับ ระเบียบ คำสั่ง หรือประกาศอื่นใดในส่วนที่ กำหนดไว้แล้วในข้อบังคับนี้หรือซึ่งขัดแย่งกับข้อบังคับนี้ให้ใช้ข้อบังคับนี้แทน

ข้อ ๔ ให้ยกเลิกความในข้อ ๓.๑ ของประกาศมหาวิทยาลัยราชภัฏ เชียงใหม่ เรื่อง หลักเกณฑ์และวิธีการเทียบโอนผลการเรียน พ.ศ. ๒๕๕๙ และให้ใช้ ความต่อไปนี้แทน

"๓.๑ ผู้ขอโอนผลการเรียนต้องไม่เคยถูกสั่งให้พ้นสภาพการเป็น นักศึกษาตามข้อบังคับมหาวิทยาลัยราชภัฏเชียงใหม่ว่าด้วยการศึกษาระดับปริญญา ตรี พ.ศ. ๒๕๕๗ หมวด ๘ ข้อ ๔๑ ยกเว้น (๘) ลาออก" ประกาศ ณ วันที่ ๑๒ เดือน มิถุนายน พ.ศ. ๒๕๕๘

ประพันธ์ ธรรมไชย (รองศาสตราจารย์ ดร.ประพันธ์ ธรรมไชย) อธิการบดีมหาวิทยาลัยราชภัฏเชียงใหม่ A the mail the the second and a second a second

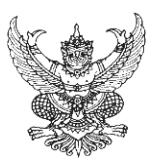

#### ประกาศมหาวิทยาลัยราชภัฏเชียงใหม่ เรื่อง หลักเกณฑ์และวิธีการยกเว้นการเรียน พ.ศ. ๒๕๕๙

เพื่อให้การยกเว้นการเรียน ของนักศึกษาเป็นไปอย่างถูกต้องและเป็น มาตรฐานเดียวกัน อาศัยอำนาจตามข้อบังคับมหาวิทยาลัยราชภัฏเซียงใหม่ว่าด้วย การศึกษาระดับปริญญาตรี พ.ศ. ๒๕๕๗ หมวด ๗ ข้อ ๔๐ และมติสภาวิชาการ มหาวิทยาลัยราชภัฏเชียงใหม่ ในคราวประชุมครั้งที่ ๗/๒๕๕๗จึงกำหนดหลักเกณฑ์ การยกเว้นการเรียน โดยจะต้องเป็นไปตามเกณฑ์ ดังนี้

"การยกเว้นการเรียน" หมายถึง การนำเนื้อหาวิชาหรือสาระความรู้จาก การศึกษาในระบบ การศึกษาตามอัธยาศัย การฝึกอาชีพ หรือจากประสบการณ์ ทำงาน ซึ่งมีเนื้อหาสาระความยากง่ายเทียบได้ไม่น้อยกว่าสามในสี่ของเนื้อหาใน รายวิชาของหลักสูตรมหาวิทยาลัยราชภัฏเชียงใหม่มาใช้โดยไม่ต้องศึกษารายวิชานั้นอีก "การศึกษาในระบบ" หมายถึง เป็นการศึกษาที่กำหนดจุดมุ่งหมาย วิธีการศึกษา หลักสูตร ระยะเวลาของการศึกษา การวัดและประเมินผลซึ่งเป็น เงื่อนไขของการสำเร็จการศึกษาที่แน่นอน

"การศึกษานอกระบบ" หมายถึง การศึกษาหรือการฝึกอบรมเฉพาะเรื่อง จากหน่วยงานภาครัฐหรือ เอกชนหรือองค์กรส่วนท้องถิ่น ผู้ผ่านการศึกษาต้องมี หลักฐานการศึกษาหรือฝึกอบรมที่ระบุชื่อหลักสูตรและระยะเวลาที่ใช้ในการศึกษา และให้หมายความรวมถึงผู้ผ่านการทดสอบที่มหาวิทยาลัยราชภัฏเชียงใหม่จัดสอบ หรือรับรอง "การศึกษาตามอัธยาศัย" หมายถึง การศึกษาที่ผู้เรียนได้เรียนรู้ด้วย ตนเองตามความสนใจ ศักยภาพ ความพร้อมและโอกาส โดยศึกษาจากบุคคล ประสบการณ์ สังคม สภาพแวดล้อม สื่อหรือแหล่งความรู้อื่น ๆ

"การฝึกอาชีพ" หมายถึง ความรู้ ความสามารถ ทั่กษะ เจตคติที่เกิดจาก การผ่านการศึกษา ฝึกอบรมในระบบ นอกระบบ ตามอัธยาศัย จากการฝึกอาชีพ การแสวงหาความรู้จากแหล่งความรู้ต่าง ๆ

"ประสบการณ์การทำงาน" หมายถึง ความรู้ ความสามารถ ทักษะ เจตคติที่เกิดจากประสบการณ์การทำงานที่ผ่านมาที่สะท้อนถึงกระบวนการทำงาน และการพัฒนาอาชีพ

ข้อ ๑ หลักเกณฑ์การยกเว้นการเรียนรายวิชาการศึกษาในระบบ ดังนี้ ๑.๑ ผู้ขอยกเว้นการเรียนตามประกาศนี้รายวิชาที่จะนำมายกเว้น การเรียนต้องสอบได้หรือเคยศึกษา ฝึกอบรมหรือมีประสบการณ์ เป็นระยะเวลาดังนี้

๑.๑.๑ หลักสูตร ๕ ปี จะต้องไม่เกิน ๑๐ ปี

๑.๑.๒ หลักสูตร ๔ ปี จะต้องไม่เกิน ๘ ปี

นับถึงวันที่เข้าศึกษา โดยเริ่มนับจากวันสำเร็จการศึกษาหรือ

ภาคการศึกษาสุดท้ายที่มีผลการเรียน

๑.๒ ผู้มีสิทธิได้รับการยกเว้นการเรียน จะต้องสำเร็จการศึกษาหรือ เคยศึกษาไม่ต่ำกว่าระดับอนุปริญญาจากมหาวิทยาลัย หรือสถาบันอุดมศึกษาอื่น ที่สภามหาวิทยาลัยรับรอง

๑.๓ เงื่อนไขการยกเว<sup>้</sup>นการเรียน

 ๑.๓.๑ เป็นรายวิชาหรือกลุ่มเนื้อหาสาระ ครอบคลุม ไม่น้อยกว่าสามในสี่ของรายวิชาหรือกลุ่มรายวิชาที่ขอยกเว้นการเรียน

 ๑.๓.๒ จำนวนหน่วยกิตของรายวิชาหรือกลุ่มวิชาที่ได้เรียน มาจะต้องไม่น้อยกว่าจำนวนหน่วยกิตของรายวิชาที่ขอยกเว้นการเรียนหรืออาจใช้ ผลรวมของจำนวนหน่วยกิต ของรายวิชาที่เรียนมามากกว่าหนึ่งรายวิชา เพื่อนำมาขอ เทียบหนึ่งรายวิชาในหลักสูตร

๑.๓.๓ เป็นรายวิชาที่ได้รับสัญลักษณ์ที่มีค่าระดับคะแนนไม่ต่ำ

กว่า C หรือเทียบเท่า หรือค่าระดับคะแนนไม่น้อยกว่า ๒.๐๐ ๑.๓.๔ จำนวนหน่วยกิตที่ได้รับการยกเว้นการเรียน รวมแล้วต้องไม่เกินสามในสี่ของจำนวนหน่วยกิตที่กำหนดไว้ในหลักสูตรสาขาวิชา

ที่กำลังศึกษาในมหาวิทยาลัย

๑.๓.๕ ผู้ที่สำเร็จการศึกษาระดับอนุปริญญาหรือเทียบเท่า จากสถาบันอุดมศึกษาที่สภามหาวิทยาลัยรับรอง ให้ได้รับการยกเว้นการเรียน รายวิชาศึกษาทั่วไป ๑๙ หน่วยกิต และให้เรียนรายวิชาในหมวดวิชาศึกษาทั่วไป จำนวน ๑๒ หน่วยกิต ดังนี้

- กลุ่มวิชาภาษาและการสื่อสาร ๓ หน่วยกิต
- กลุ่มวิชามนุษยศาสตร์ ๓ หน่วยกิต
- กลุ่มวิชาสังคมศาสตร์ ๓ หน่วยกิต
- กลุ่มวิชาคณิตศาสตร์ วิทยาศาสตร์และเทคโนโลยี
  - ์ ๓ หน่วยกิต

โดยไม่น้ำเงื่อนไขข้อ ๑.๑ และข้อ ๑.๓.๓ มาพิจารณา

๑.๓.๖ ผู้ที่สำเร็จการศึกษาระดับปริญญาตรีจาก สถาบันอุดมศึกษาที่สภามหาวิทยาลัยรับรอง ให้ได้รับการยกเว้นการเรียนหมวดวิชา ศึกษาทั่วไปทั้งหมดโดยไม่นำเงื่อนไขข้อ ๑.๑ และข้อ ๑.๓.๓ มาพิจารณา

๑.๓.๙ รายวิชาที่ได้รับการยกเว้นการเรียน ให้บันทึกไว้ใน ระเบียนผลการเรียนของนักศึกษา โดยใช้สัญลักษณ์ตามข้อ ๒๙(๑) ของข้อบังคับ มหาวิทยาลัยราชภัฏเชียงใหม่ว่าด้วยการศึกษาระดับปริญญาตรี พ.ศ. ๒๕๕๙ ในช่องระดับคะแนน สำหรับผู้ที่ได้รับการยกเว้นการเรียนตามข้อ ๑.๓.๕ และ ๑.๓.๖ **46** | ห น้ำ

ให้นับหน่วยกิตหมวดศึกษาทั่วไปรวมในเกณฑ์การสำเร็จการศึกษา โดยไม่ต้องบันทึก ผลการเรียนเป็นรายวิชา

ข้อ ๒ หลักเกณฑ์การยกเว้นการเรียนรายวิชาจากการศึกษานอกระบบ การศึกษาตามอัธยาศัย การฝึกอาชีพหรือจากประสบการณ์การทำงานเข้าสู่ การศึกษาในระบบ ให้ผู้ที่ขอยกเว้นการเรียนตามประกาศนี้ดำเนินการวิธีใดวิธีหนึ่ง หรือหลายวิธีดังนี้

๒.๑ การทดสอบมาตรฐาน (Standardized test) 🔬

๒.๒ การทดสอบด้วยการสอบที่ไม่ใช่การทดสอบมาตรฐาน (Non– Standardized Test)

๒.๓ การประเมินการศึกษา หรืออบรมที่จัดโดยหน่วยงานต่าง ๆ ที่มหาวิทยาลัยรับรอง (Training)

๒.๔ การเสนอแฟ้มสะสมผลงาน (Portfolio)

ข้อ ๓ ผู้ที่จะขอยกเว้นการเรียนต้องกระทำให้เสร็จสิ้นตามเวลาที่ มหาวิทยาลัยกำหนด หากมีปัญหาให้ขอเป็นรายกรณี

ข้อ ๔ ให้คณะกรรมการที่แต่งตั้งโดยมหาวิทยาลัยเป็นผู้พิจารณากำหนด กฎเกณฑ์ วิธีการดำเนินการยกเว้นการเรียนรายวิชาให้เป็นไปตามประกาศนี้ รวมทั้ง การอนุมัติการใช้วิธีการใดวิธีหนึ่งตามข้อ ๒ ที่คณะ สถาบันหรือวิทยาลัยเสนอ และเป็นผู้พิจารณาผลการดำเนินการและระดับคะแนน

ข้อ ๕ การยกเว้นการเรียน นักศึกษาต้องชำระค่าธรรมเนียมตามประกาศ ของมหาวิทยาลัย

ข้อ ๖ การนับจำนวนภาคการศึกษาของผู้ที่ได้ยกเว้นการเรียนรายวิชาให้ ถือเกณฑ์ดังนี้

๖.๑ นักศึกษาภาคปกติ ให้นับจำนวนหน่วยกิต ๒๒ หน่วยกิตเป็น
 ๑ ภาคการศึกษาปกติ

๖.๒ นักศึกษาภาคพิเศษ ให้นับจำนวนหน่วยกิต ๑๒ หน่วยกิต เป็น ๑ ภาคการศึกษา

ข้อ ๙ นักศึกษาที่ขอยกเว้นการเรียนจะต้องมีเวลาศึกษาอยู่ใน มหาวิทยาลัยอย่างน้อยหนึ่งปีการศึกษา โดยไม่นับภาคการศึกษาที่มีการลาพักการ เรียน

ข้อ ๔ ผู้ที่ได้รับการยกเว้นการเรียนไม่มีสิทธิได้รับปริญญาเกียรตินิยม

ประกาศ ณ วันที่ ๒๐ มิถุนายน พ.ศ. ๒๕๕๙

ประพันธ์ ธรรมไชย

(รองศาสตราจารย์ ดร.ประพันธ์ ธรรมไชย) อธิการบดีมหาวิทยาลัยราชภัฏเชียงใหม่

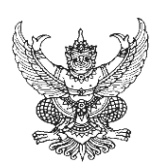

#### ประกาศมหาวิทยาลัยราชภัฏเชียงใหม่ เรื่อง เกณฑ์การย้ายสาขาวิชา พ.ศ. ๒๕๕๙

เพื่อให้การดำเนินการย้ายสาขาวิชาของนักศึกษาเป็นไปอย่างถูกต<sup>้</sup>องและ เป็นมาตรฐานเดียวกัน อาศัยอำนาจตามข้อบังคับมหาวิทยาลัยราชภัฏเชียงใหม่ ว่าด้วยการศึกษาระดับปริญญาตรี พ.ศ. ๒๕๕๙ หมวด ๖ ข้อ ๓๙ และมติสภา วิชาการมหาวิทยาลัยราชภัฏเชียงใหม่ ในคราวประชุมครั้งที่ ๙/๒๕๕๙จึงกำหนด หลักเกณฑ์และวิธีการย้ายสาขาวิชา พ.ศ. ๒๕๕๙ ดังนี้

๑. นักศึกษาที่มีความประสงค์จะย้ายสาขาวิชา ต้องเรียนรายวิชาเอก ตามแผนการเรียนและมีผลการเรียนในสาขาวิชาเดิมไม่น้อยกว่า ๒ ภาคการศึกษา ปกติสำหรับนักศึกษาภาคปกติหรือไม่น้อยกว่า ๓ ภาคการศึกษาสำหรับนักศึกษา ภาคพิเศษ ทั้งนี้ไม่นับภาคการศึกษาที่ลาพักหรือถูกสั่งพักการเรียน

๒. นักศึกษาต้องมีระดับคะแนนสะสมเฉลี่ยไม่ต่ำกว่า ๒.๐๐ โดยให้นับถึง ภาคการศึกษาที่ขอย้ายสาขาวิชา

๓. นักศึกษาต้องลงทะเบียนเรียนรายวิชาเอกของสาขาวิชาใหม่ ไม่น้อยกว่า ๒ รายวิชาและมีสัญลักษณ์ที่มีค่าระดับคะแนนแต่ละรายวิชาไม่ต่ำกว่า "B"

๔. การขอย้ายสาขาวิชาต้องได้รับความเห็นชอบจากสาขาวิชาและคณะเดิม และสาขาวิชาและ คณะใหม่

๔. มหาวิทยาลัยไม่อนุญาตให้นักศึกษาสาขาวิชาอื่นย้ายไปสาขาวิชาใน หลักสูตร ครุศาสตรบัณฑิต หรือสาขาวิชาภายในหลักสูตรครุศาสตรบัณฑิตด้วยกัน

๖. การย้ายสาขาวิชาจะสมบูรณ์ เมื่อนักศึกษาได้ชำระค่าธรรมเนียม การย้ายสาขาวิชาแล้ว ๗. การย้ายสาขาวิชาของนักศึกษา ให้นับจำนวนภาคการศึกษาต่อเนื่องกัน จากเดิม

 ๘. เมื่อนักศึกษาได้รับอนุมัติให้ย้ายสาขาวิชาใหม่แล้วไม่สามารถย้ายกลับ สาขาวิชาเดิมอีก

ประกาศ ณ วันที่ ๒๐ มิถุนายน พ.ศ. ๒๕๕๙

## ประพันธ์ ธรรมไชย

(รองศาสตราจารย์ ดร.ประพันธ์ ธรรมไชย) อธิการบดืมหาวิทยาลัยราชภัฏเชียงใหม่

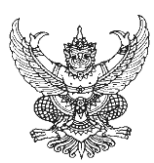

#### ประกาศมหาวิทยาลัยราชภัฏเชียงใหม่ เรื่อง เกณฑ์การรับโอนนักศึกษาจากสถาบันอุดมศึกษาอื่น

เพื่อให้การดำเนินการรับโอนนักศึกษาจากสถาบัน อุดมศึกษาอื่น เป็นไป อย่างถูกต้องและเป็นมาตรฐานเดียวกัน อาศัยอำนาจตามข้อบังคับมหาวิทยาลัยราช ภัฏเชียงใหม่ ว่าด้วย การศึกษาระดับปริญญาตรี พ.ศ. ๒๕๕๗ หมวด ๖ ข้อ ๓๘ และ มติสภาวิชาการมหาวิทยาลัยราชภัฏชียงใหม่ในคราวประชุมครั้งที่ ๗/๒๕๕๗ จึง

กำหนดหลักเกณฑ์และวิธีการรับโอนนักศึกษาโดยจะต้องเป็นไปตามเกณฑ์ ดังนี้ ๑. มหาวิทยาลัยจะพิจารณารับโอนนักศึกษาเฉพาะผู้ที่มีคุณสมบัติ ดังต่อไปนี้

๑.๑. มีคุณสมบัติครบถ้วนตามข้อบังคับมหาวิทยาลัยราชภัฏ

เชียงใหม่ ว่าด้วย การศึกษาระดับปริญญาตรี พ.ศ. ๒๕๕๙ หมวด ๑ ข้อ ๘ ๑.๒ เป็นนักศึกษาที่ศึกษาจากสถาบันอุดมศึกษาที่สภามหาวิทยาลัย

รับรองและศึกษาในหลักสูตรเดียวกันกับหลักสูตรที่มหาวิทยาลัยเปิดสอน ๑.๓ มีผลการเรียนทุกรายวิชาที่ศึกษาในสถานศึกษาเดิม และได้ค่า

ระดับคะแนนสะสมเฉลี่ยไม่น้อยกว่า ๒.๐๐ หรือเทียบเท่า

๒. การรับโอนนักศึกษาจะต้องมีเวลาศึกษาอยู่ในมหาวิทยาลัยไม่น้อยกว่า หนึ่งปีการศึกษาการนับเวลาที่ใช้ในการศึกษาให้เป็นไปตามเกณฑ์มาตรฐานหลักสูตร ระดับปริญญาตรี โดยให้นับระยะเวลาการศึกษา ทั้งในสถาบันเดิมและระยะเวลา ที่ศึกษาในมหาวิทยาลัย

๓. การพิจารณารับโอนนักศึกษาให้อยู่ในดุลพินิจของหัวหน้าสาขาวิชา หรือหัวหน้าภาควิชาและคณบดีคณะที่จะรับโอน ๔.การรับโอนนักศึกษาจะสมบูรณ์เมื่อนักศึกษาได้ชำระค่าธรรมเนียม การรับโอนนักศึกษาแล้ว

มหาวิทยาลัยไม่รับโอนนักศึกษาสาขาวิชาในหลักสูตรครุศาสตรบัณฑิต

ประกาศ ณ วันที่ ๒๐ มิถุนายน พ.ศ. ๒๕๕๙

ประพันธ์ ธรรมไชย

(รองศาสตราจารย์ ดร.ประพันธ์ ธรรมไชย) อธิการบดีมหาวิทยาลัยราชภัฏเชียงใหม่

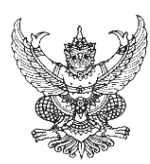

#### ประกาศมหาวิทยาลัยราชภัฏเชียงใหม่ เรื่อง เกณฑ์การเปลี่ยนประเภทนักศึกษา

เพื่อให้การดำเนินการเปลี่ยนประเภทนักศึกษา เป็นไปอย่างถูกต้องและเป็น มาตรฐานเดียวกันอาศัยอำนาจตามข้อบังคับมหาวิทยาลัยราชภัฏเชียงใหม่ ว่าด้วย การศึกษาระดับปริญญาตรี พ.ศ. ๒๕๕๙ หมวด ๖ ข้อ ๓๖ และมติสภาวิชาการ มหาวิทยาลัยราชภัฏชียงใหม่ ในคราวประชุมครั้งที่ ๙/๒๕๕๙ จึงกำหนดหลักเกณฑ์ และวิธีการเปลี่ยนประเภทนักศึกษาโดยจะต้องเป็นไปตามเกณฑ์ ดังนี้ ๑. การเปลี่ยนประเภทจากนักศึกษาภาคปกติเป็นนักศึกษาภาคพิเศษ

จะสามารถเปลี่ยนได้เมื่อมีสาขาวิชานั้นเปิดสอนในภาคพิเศษ ๒. การเปลี่ยนประเภทนักศึกษาจะสมบูรณ์ เมื่อนักศึกษาได้ชำระ ค่าธรรมเนียมการเปลี่ยนประเภทนักศึกษาแล้ว

๓. การพิจารณาการเปลี่ยนประเภทนักศึกษาให้อยู่ในดุลพินิจของอาจารย์
 ที่ปรึกษา หัวหน้าสาขาวิชาหรือหัวหน้าภาควิชา และคณบดี
 ๙. นักศึกษาภาคพิเศษจะเปลี่ยนประเภทเป็นนักศึกษาเป็นภาคปกติไม่ได้

ประกาศ ณ วันที่ ๒๐ มิถุนายน พ.ศ. ๒๕๕๓⁄

**ประพันธ์ ธรรมไชย** (รองศาสตราจารย์ ดร.ประพันธ์ ธรรมไชย) อธิการบดีมหาวิทยาลัยราชภัฏเชียงใหม่

# คณะผู้รับผิดชอบจัดทำคู่มือ

#### ที่ปรึกษา

ผศ.เกษรา ปัญญา นางเสาร์คำ เมืองแก้ว ผศ.ดารารัตน์ ไชยาโส ผศ.อัตถ์ อัจฉริยมนตรี นางพัชรินทร์ เค็ดเวิร์ด นายยงยุทธ แสนใจพรม นางสาวยุพิน ธิยานันต์ นางมัทธา ปินทะนา ผู้อำนวยการสำนักทะเบียนและประมวลผล รองผู้อำนวยการสำนักทะเบียนและประมวลผล รองผู้อำนวยการสำนักทะเบียนและประมวลผล รองผู้อำนวยการสำนักทะเบียนและประมวลผล รักษาการหัวหน้าสำนักงาน หัวหน้างานทะเบียนและประมวลผล หัวหน้างานบริการการศึกษา หัวหน้างานบริหารทั่วไป

ผู้รับผิดชอบจัดทำคู่มือ

งานบริการการศึกษา

#### ผู้ดูแลรับผิดชอบจัดทำคู่มือ

นายเอนก ณะชัยวงค์

#### ผู้ออกแบบเล่ม,ปกคู่มือ

นางสาวพิชฌาย์ธรณ์ ธรรมชัย